# PCTV Systems Broadway 2T

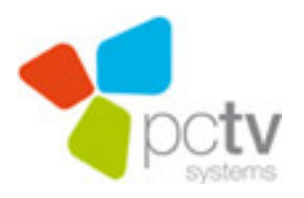

CE

### PCTV Systems – Broadway 2T

### User's Guide

GB January 2011

© 2008 - 2011 PCTV Systems S.à r.l.

All rights reserved.

No part of this manual may be reproduced or transferred to other media without explicit written permission from PCTV Systems S.à r.l.

All brand or product names are trademarks or registered trademarks of their respective holders.

PCTV Systems S.à r.l. has written this manual to the best of its knowledge, but does not guarantee that the programs/systems will fulfil the users' intended applications.

No warranty is made as to the specifications of features.

PCTV Systems S.à r.l. retains the right to make alterations to the content of the manual without obligation to inform third parties.

All quotes, sales, supply and manufacturing contracts from PCTV Systems S.à r.l., including consulting, installation and other contractual services are subject exclusively to the General Sales and Delivery Terms of PCTV Systems S.à r.l.

# **Table of Contents**

| General Information1                     |
|------------------------------------------|
| Safety Information1                      |
| Power Cable and Plug1                    |
| Where Not to Install the Box2            |
| Problems with Other Devices2             |
| Housing and Internal Components2         |
| Condensation3                            |
| Non-Use3                                 |
| Accessories3                             |
| CE Conformity Statement4                 |
| Disposal and Recycling4                  |
| Overview5                                |
| Welcome to Broadway 2T by PCTV Systems5  |
| Deliverables7                            |
| Hardware - the Broadway 2T Box7          |
| Software7                                |
| The Broadway 2T Box8                     |
| Inputs and Buttons – Front Side8         |
| Inputs and Buttons – Rear Side9          |
| LEDs 11                                  |
| The Power Supply Unit 12                 |
| The Software 14                          |
| DistanTV mobile                          |
| The Configuration Pages – an Overview 15 |
| TVCenter                                 |
| The Broadway-Tool                        |
| Launching the Broadway-Tool18            |

GB

| The Broadway-Tool Icons                                      | . 19 |
|--------------------------------------------------------------|------|
| The Broadway-Tool Context Menu                               | . 19 |
| Setting Up your Broadway 2T                                  | . 22 |
| Wired Setup – the Ethernet Mode                              | . 23 |
| Step 1: Connect to Router                                    | . 24 |
| Step 2: Connect to Power Source                              | . 25 |
| Step 3: Access Broadway 2T                                   | . 26 |
| Step 4: Follow the Instructions of the Broadway Setup Wizard | . 27 |
| Wireless Setup – the WLAN Mode                               | . 29 |
| Step 1: Connect to Router                                    | . 30 |
| Step 2: Connect to Power Source                              | . 31 |
| Step 3: Access Broadway 2T                                   | . 32 |
| Step 4: Follow the Instructions of the Broadway Setup Wizard | . 33 |
| Access Broadway 2T                                           | . 36 |
| Via your Local Network (LAN)                                 | . 36 |
| Step 1: Connect your Mobile Device to your Local network     | . 37 |
| Step 2: Access Broadway 2T via the Browser.                  | . 37 |
| Via the Internet (WAN-Access)                                | . 38 |
| Requirements                                                 | . 39 |
| Access Broadway 2T                                           | . 39 |
| Watch TV                                                     | . 40 |
| Using DistanTV mobile                                        | . 40 |
| Using PCTV Systems TVCenter                                  | . 41 |
| Step 1: Install TVCenter 6.4.1 or Later                      | . 42 |
| Step 2: Start TVCenter and Broadway-Tool                     | . 43 |
| Step 3: Run a Channel Scan                                   | . 44 |
| Step 4: Watch TV                                             | . 46 |
| How To                                                       | . 47 |
| Switch from Ethernet Mode to WLAN Mode                       | . 47 |
| Switch from WLAN Mode to Ethernet Mode                       | . 49 |

| Assign a Static IP Address                | 51  |
|-------------------------------------------|-----|
| Run a channel scan using DistanTV mobile  | 53  |
| Improve the Quality of the Video Preview  | 54  |
| Create Favorite TV Channel Lists          | 55  |
| Edit Favorite TV Channel Lists            | 57  |
| Use the Analog Video Inputs               | 59  |
| Open the Configuration Pages (LAN access) | 60  |
| Via a web browser                         | 60  |
| Via the Broadway-Tool                     | 60  |
| Change the Broadway 2T Login Data         | 61  |
| Change the Broadway 2T Hostname           | 62  |
| Update the Broadway 2T Firmware           | 63  |
| Reboot Broadway 2T                        | 64  |
| Restore Broadway 2T to Factory Defaults   | 65  |
| Tips                                      | 66  |
| Wireless Network Connection               | 66  |
| DVB-T Reception                           | 67  |
| Legal Information                         | 68  |
| PCTV Systems End User License Agreement   | 70  |
| GNU - General Public License V.2          | 73  |
| GNU - Lesser General Public License V.2.1 | 81  |
| GNU - Lesser General Public License V.3   | 92  |
| GoAhead Software Inc. License Agreement   | 96  |
| Glossary                                  | 103 |

# **General Information**

# **Safety Information**

Please read and follow these instructions for your own safety and to ensure that your device functions properly.

**Broadway 2T** is meant for use as described in this user manual only (intended use). PCTV Systems S.à r.l. assumes no liability for activation or use and its consequences in a way other than specified in the user manual.

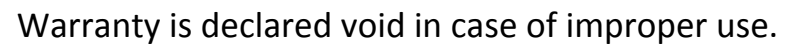

Note that **Broadway 2T** was developed for indoor use only.

## **Power Cable and Plug**

Please be sure to follow the following instructions in order to prevent the device from malfunctioning and to prevent electrical shock, fires, and injuries:

- You need to remove the power plug to disconnect the power completely.
- When disconnecting the power to your box, always unplug it by pulling the plug itself and not the cable.
- Do not ever plug in or unplug the power cable with wet hands.
- Keep the power cable away from heaters and radiators.
- Never put heavy objects on the power cable.
- Do not try to repair the power cable yourself or to modify it in any way, shape, or form.
- Regularly clean off the dust, dirt, etc. from the plug.
- If you drop the box or damage it in any fashion, disconnect the power plug.
- If you notice smoke, strange smells, or noises, disconnect the power plug. Contact your dealer immediately.
- During a thunderstorm, do not connect or disconnect the antenna or data transmission lines.

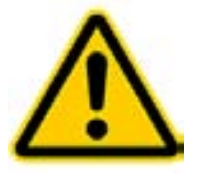

## Where Not to Install the Box

Do not install the box in any of the following locations:

- In direct sunlight, next to radiators or other heat sources or in vehicles parked in direct sunlight with all the windows rolled up and the doors closed,
- Locations with extremely high temperatures (35°C/95°F or greater) or levels of humidity (90% or greater),
- Very dusty or sandy locations,
- Locations where there are vibrations, shaking or slanted surfaces underneath. This could damage the components in the box.
- On flammable surfaces such as cloth-covered tables.
- Keep the box away from flower vases, bathtubs, sinks, etc., and from locations where the box is exposed to precipitation. The box may be severely damaged if any liquid enters it.

## **Problems with Other Devices**

- Set up the box in a horizontal position and do not place any heavy objects on it.
- Do not place the box on an amplifier or any other device that gives off heat.

## **Housing and Internal Components**

- Never remove or open any part of the housing and do not try to perform any repairs yourself. Any maintenance or repair work should be done by a qualified technician.
- Keep fingers and objects away from the inside of the box.
  It is dangerous to touch any of the components inside the box. Doing so may injure you and damage the box.
- Do not place any objects on the box.
- The box should only be cleaned with a soft, dry, anti-static cloth.

## Condensation

Condensation may develop in the box in the following circumstances:

- Right after a nearby heater or radiator which has been turned on,
- In a very humid or steam-filled room,
- If the box was moved from a cold location to a warm one.

Condensation in the box may cause it to malfunction. In this case, turn off the box and wait around 1 hour until the condensation has evaporated. Then you can use it again.

## Non-Use

 If you are not planning to use the device for a long period, you should unplug it from the power socket.

## Accessories

- Use only the accessories included with or recommended for the device in order to minimize the risk of fire, electrical shock or interference.
- CAUTION: Broadway 2T may only be used with the power adaptor supplied.

# **CE Conformity Statement**

PCTV Systems S.à r.l. hereby declares that this TV reception equipment complies with the fundamental requirements and other relevant terms and conditions of EC directive number 2004/108/EEC.

The CE declaration of conformity and identical construction for this product can be downloaded from <u>http://www.pctvsystems.com/compliance</u>.

Possible changes or additions which could no longer be included in this user guide are described in the readme file or on the PCTV Systems Internet site at <u>http://www.pctvsystems.com/support</u>.

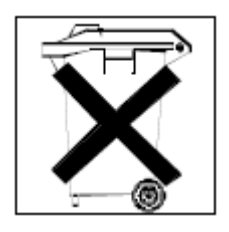

# **Disposal and Recycling**

Do not dispose of electric components in the garbage. Either return defective or unwanted devices to the retailer or take them to an appropriate recycling station!

# Overview

# Welcome to Broadway 2T by PCTV Systems

Dear customer,

We would like to thank you for choosing a PCTV Systems product. You have made an excellent decision.

**Broadway 2T** by PCTV Systems is a new way to watch live TV on your Apple<sup>®</sup> iPhone<sup>®</sup> and iPad<sup>®</sup> – at home via Wi-Fi or around the world via the Internet. **Broadway 2T** is a standalone device which connects to your DVB-T/Freeview TV aerial and streams live TV wirelessly to mobile Apple<sup>®</sup> devices – the iPhone<sup>®</sup>, iPad<sup>®</sup>, and iPod Touch<sup>®</sup>.

Live TV can be watched over your home Wi-Fi network or it can be streamed over the Internet anywhere in the world where your Apple<sup>®</sup> device has an Internet connection.

The **Broadway 2T** networked TV receiver features two DVB-T tuners, hardware H.264 compression and support for the ultra-fast 802.11n wireless network (Wi-Fi) standard.

It connects to your home Wi-Fi router, converts the live TV signal to H.264 format and streams it wirelessly to mobile Apple<sup>®</sup> devices as well as to any PC or Mac<sup>®</sup>.

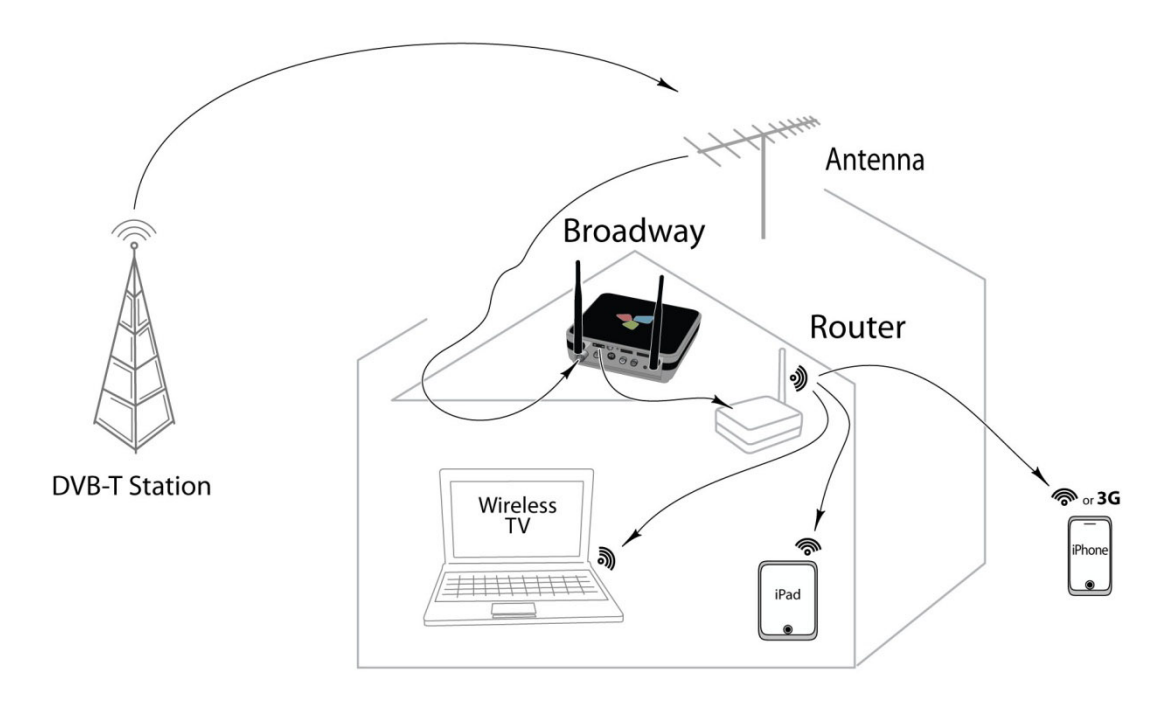

As you have the choice to connect **Broadway 2T** wirelessly, you are free to position **Broadway 2T** at the spot with best DVB-T reception (within the wireless network range of your router). Doing so, you have access to DVB-T everywhere in your home - even if you live in an area with weak DVB-T signal.

**Broadway 2T** enables two usage scenarios: TV streaming to Apple<sup>®</sup> mobile clients (handhelds) and Macintosh<sup>®</sup> Computers and secondly TV streaming to Windows<sup>®</sup> PCs.

In the first scenario, **Broadway 2T** is operated via the web browser being part of Apple<sup>®</sup> mobile devices and the Safari browser on your Mac<sup>®</sup>.

When using a Windows<sup>®</sup> PC, **Broadway 2T** is operated via the included TV viewing application **TVCenter**.

Alternatively, you can use Microsoft Windows<sup>®</sup> Media Center to watch TV. We strongly recommend a wired connection (your Broadway box connected to the router via Ethernet cable), if you use Windows<sup>®</sup> Media Center as TV application. In a wireless setup with Windows<sup>®</sup> Media Center you might face significant video drop-outs and jerkiness because of higher data rates.

**Broadway 2T** is the smart way to enjoy your favorite TV programs – everywhere!

We hope you have lots of fun with your new product. Your PCTV Systems Team

## Deliverables

Broadway 2T by PCTV Systems consists of the following components:

## Hardware - the Broadway 2T Box

Streams digital TV content to one mobile device and/or one PC connected to your local network.

For further details, please refer to the chapter The Broadway 2T Box.

## Software

### DistanTV mobile

DistanTV mobile is a browser-based application which enables your mobile device or Mac<sup>®</sup> PC -regardless if connected to your local network or via the Internet- to play back the TV program streamed from **Broadway 2T**.

For further details, please refer to the chapter **DistanTV mobile**.

### **TVCenter**

Besides watching TV on your Windows<sup>®</sup> PC, the application also offers the possibility to time shift and schedule recordings. This way you will not miss a minute of your favorite TV show.

For further details, please refer to the TVCenter Manual. You can open the manual under: *Windows Start > Programs > PCTV Systems > Documentation* 

## The Broadway-Tool

It's a tool incorporated into TVCenter, which enables the Windows<sup>®</sup> PC you use for watching TV to detect and identify the TV tuners integrated into **Broadway 2T** and to access the streamed TV content.

For further details, please refer to the chapter The Broadway-Tool.

# The Broadway 2T Box

## Inputs and Buttons – Front Side

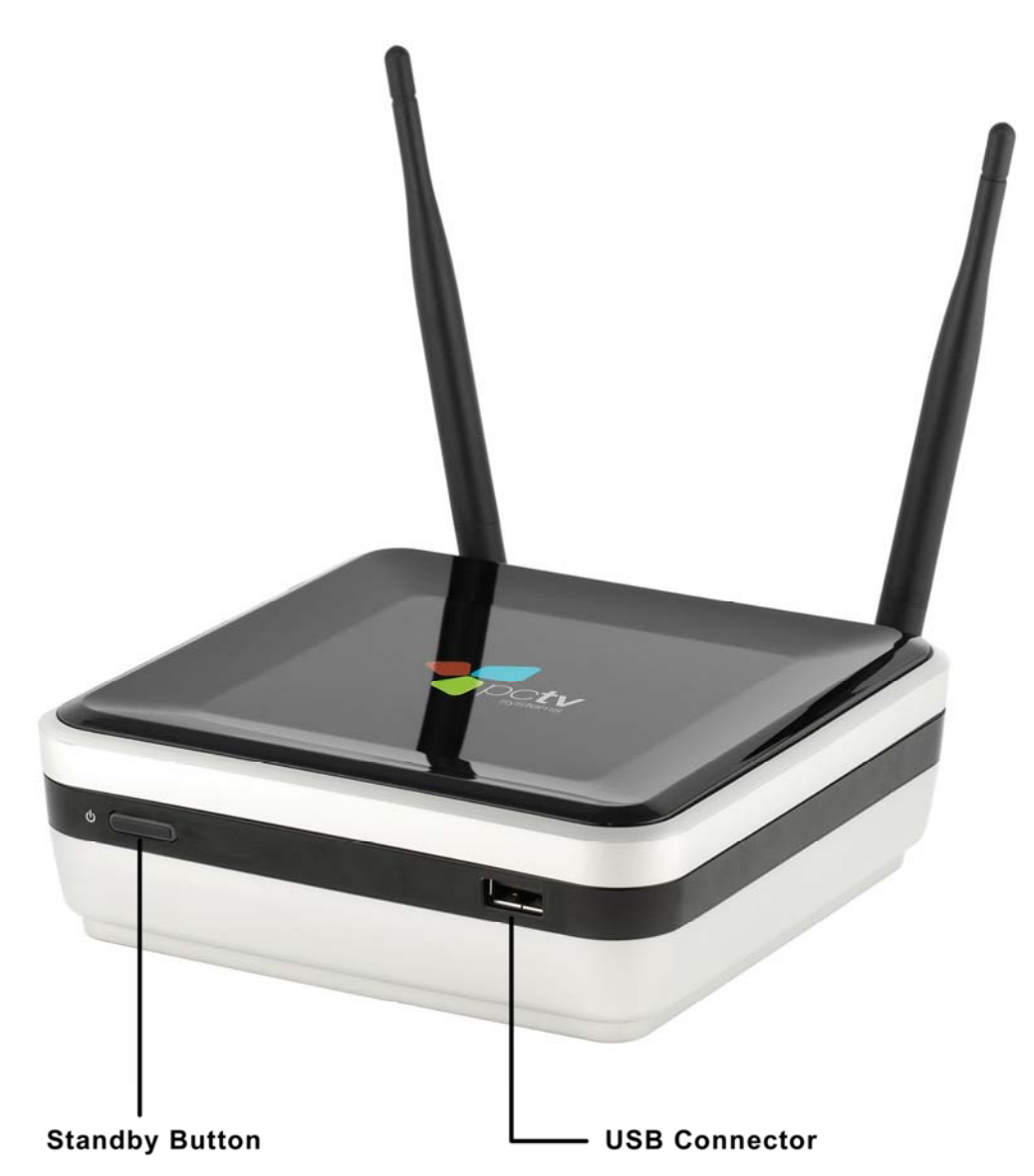

#### Standby Button

if you press this button longer than 3 seconds **Broadway 2T** will go to standby. To wake-up **Broadway 2T** from standby, press this button again.

### USB Connector

reserved for future use.

## Inputs and Buttons – Rear Side

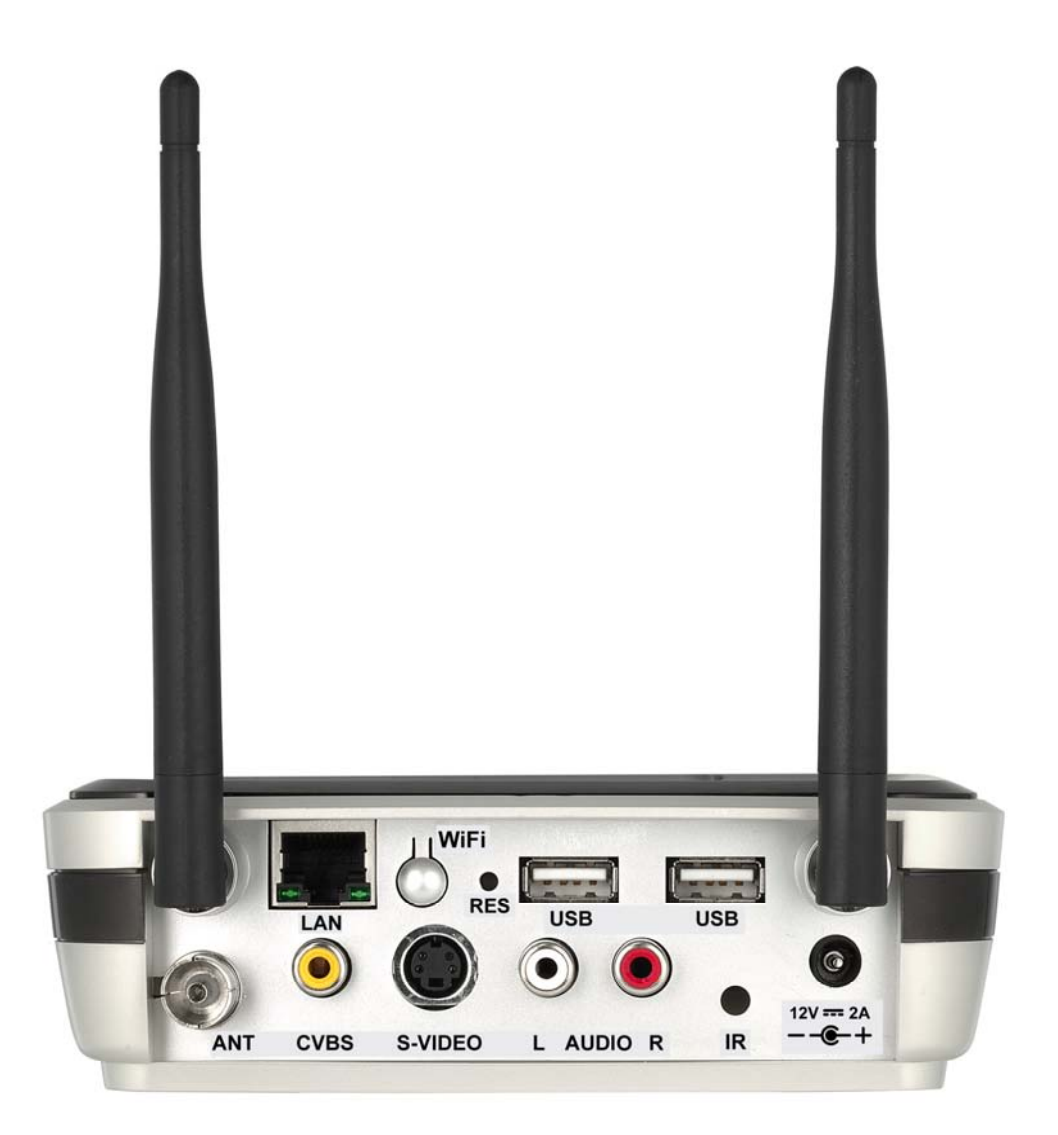

LAN Input

if you want to establish a wired connection between **Broadway 2T** and the router of your local network, connect the Ethernet cable here.

### Wi-Fi Button

if you press this button, the **Broadway 2T** operation mode switches from WLAN to Ethernet mode and vice versa.

### RES Button

if you press this button longer than 5 seconds, the **Broadway 2T** factory settings will be restored.

**Note:** a pointed object e.g. the tip of a pen is required to press this button.

## USB Connector (twice)

reserved for future use.

### ANT Input

Connect your rooftop antenna or the included mini DVB-T antenna here.

#### CVBS Input

connect an analog video source, like a camcorder or set-top box here.

#### S-Video Input

connect an analog video source, like a camcorder or set-top box here.

### • L, R AUDIO Inputs

connect an analog audio source here.

### IR Input

for future use connect the included IR-Blaster-Cable here.

Be aware that the IR Input and the IR-Blaster-Cable are reserved for future purpose.

### 12V – 2A Input

connect the included power supply unit here.

# LEDs

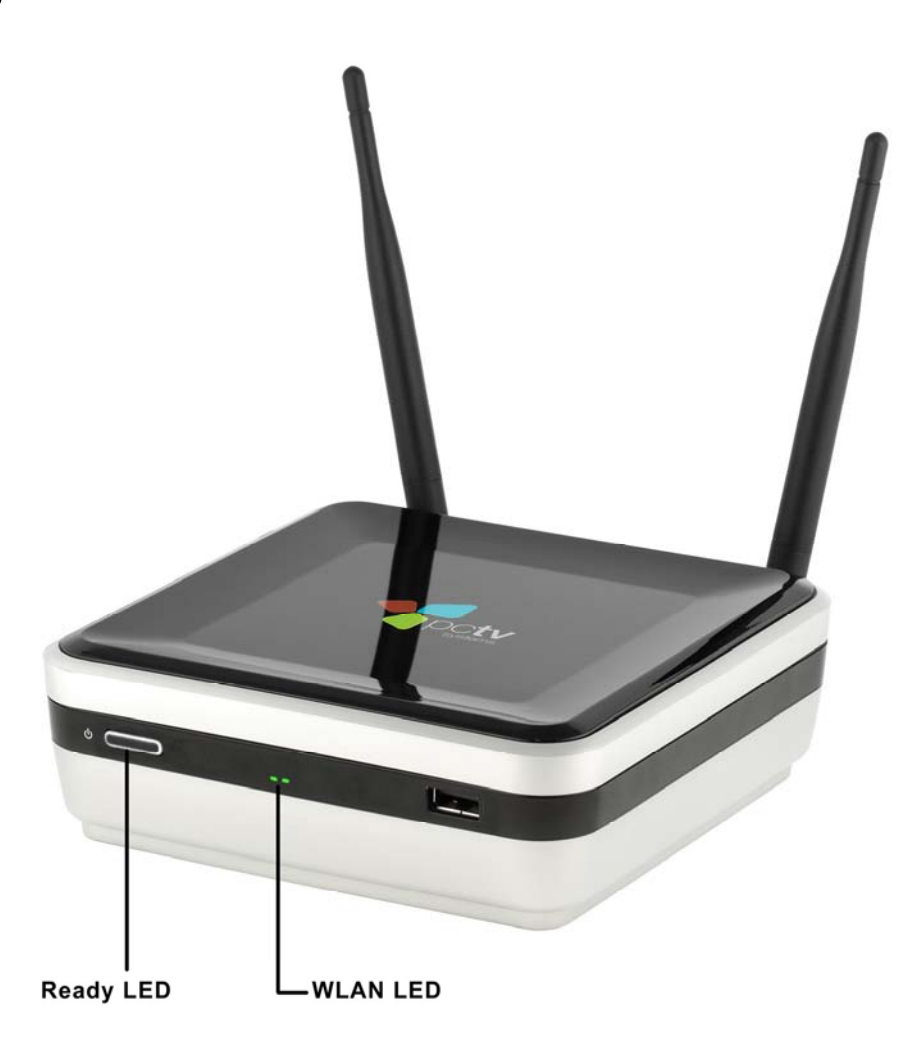

Ready-LED

**blinks white** – after **Broadway 2T** was connected to the power source and during the booting process (this might take a time) or when you change between WLAN and Ethernet mode and vice versa.

A fast blinking means the firmware is being loaded.

A **slow blinking** means **Broadway 2T** waits for an IP address to be assigned.

**lights white – Broadway 2T** received an IP-address from the router of the network and is ready to use.

**not illuminated – Broadway 2T** is in standby mode or without power supply.

WLAN-LED

**blinks green** –data is being transferred via the wireless connection. **lights green** – **Broadway 2T** is in WLAN mode.

# **The Power Supply Unit**

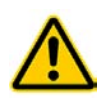

**Broadway 2T** may only be used with the provided power supply unit.

The power supply unit is delivered with an interchangeable plug. The included plug depends on your location.

### Insert the Plug

Before first use, insert the included power plug into the power supply unit body. Proceed as follows:

- Slide the top of the plug into the designated slot on the power supply unit body as shown in Figure a.
- Push the plug (see Figure b) until it audibly clicks into place (see Figure c).

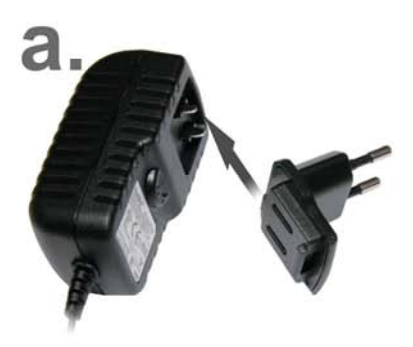

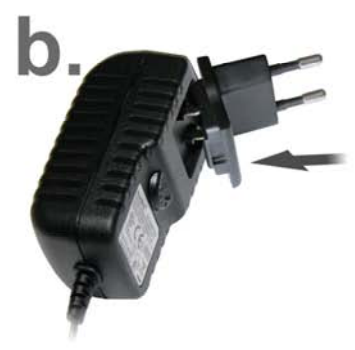

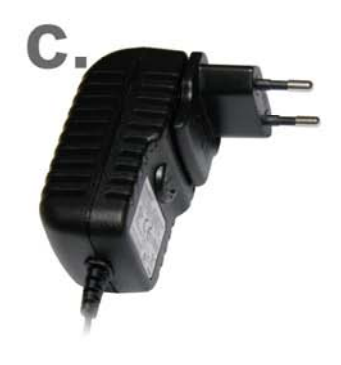

## Change the Plug

If you need to change the plug for use in another region, proceed as follows to release the plug:

- Unplug the power supply unit.
- Pull the *Open* button downwards.

The button is located on the power supply unit, underneath the power plug.

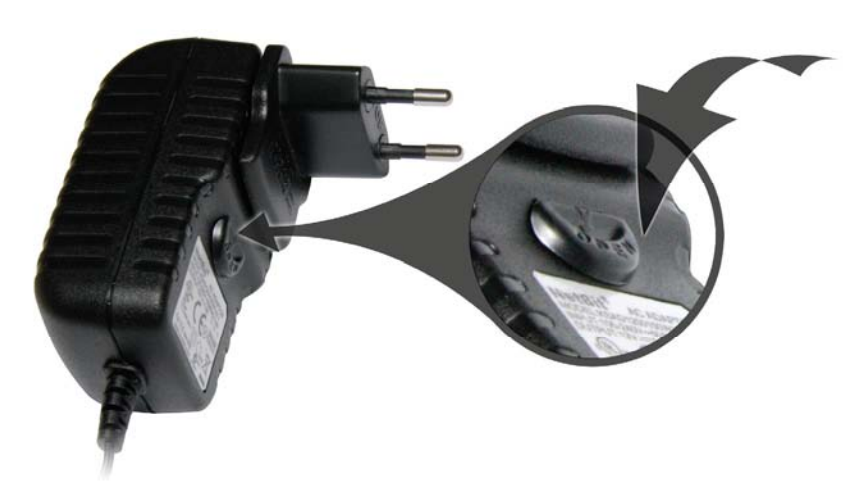

- The plug pops out.
- Now insert the appropriate plug as described in the section "Inserting the plug".

For purchasing different or spare plugs, please visit: <u>http://webshop.pctvsystems.com</u>.

# The Software

# **DistanTV mobile**

Note: Depending on your client device, a dedicated user interface will be displayed.

A compact user interface will be displayed on devices with low resolution (e.g. iPhone<sup>®</sup>), whereas a standard user interface will be displayed on devices with high resolution (e.g. iPad<sup>®</sup>, Mac<sup>®</sup> and Windows<sup>®</sup> PCs).

• The compact user interface looks like this:

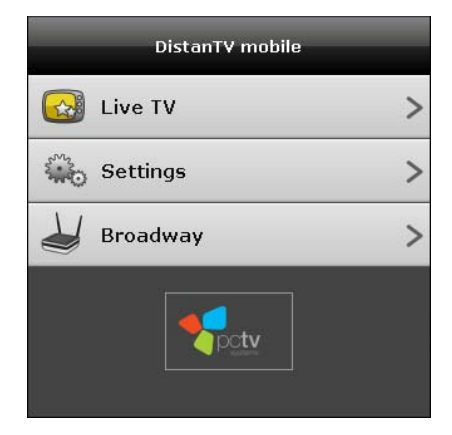

The compact user interface provides an overview of all available functions.

To access a function, you just have to click on/touch the respective button, e.g. click on the *Live TV* button, if you want to watch TV.

Click on the *Home* button, to get back to the functions overview.

• The standard user interface looks like this:

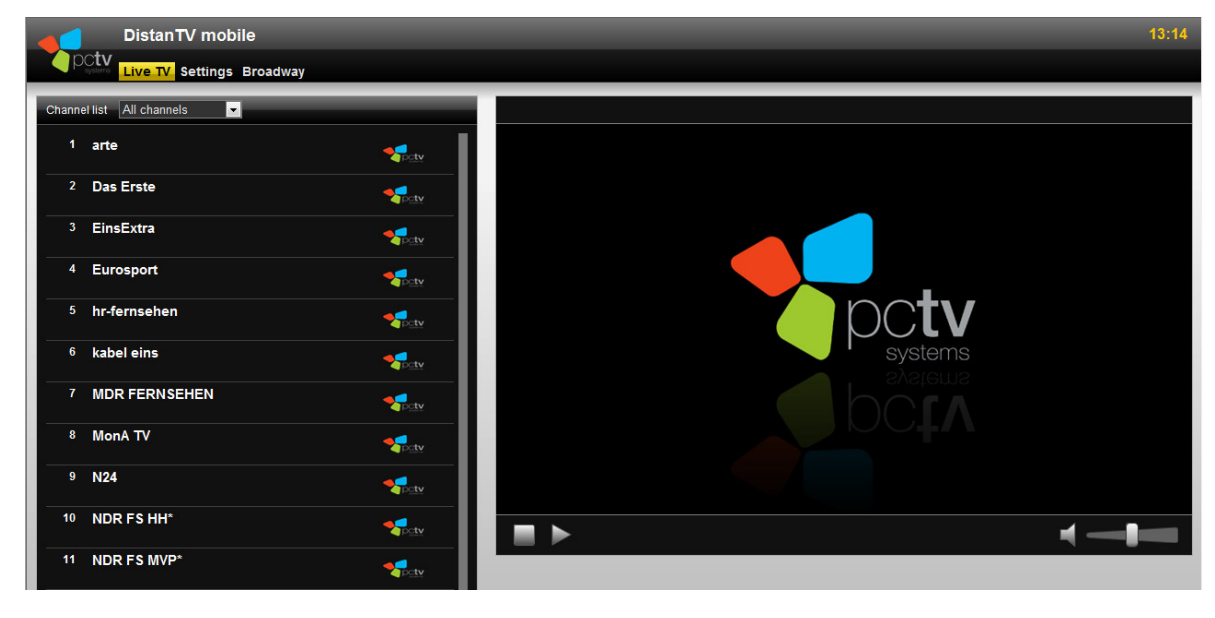

## The Configuration Pages – an Overview

DistanTV mobile offers two configuration options.

- The *Settings* page is relevant for streaming Live TV.
- The *Broadway* pages offer the possibility to configure the Broadway 2T device according to your needs.

#### Important

If, after changing the configuration of **Broadway 2T**, you are no longer able to access it, we recommend to restore **Broadway 2T** to factory defaults settings. For details on how to restore your device to factory defaults, please refer to chapter: <u>Restore Broadway 2T to Factory Defaults</u>.

### The Settings Page

Select this option to make general changes to the DistanTV mobile user interface and change the video preview settings by selecting the appropriate profile.

| DistanTV n            | bile                     |  |
|-----------------------|--------------------------|--|
| CCTV<br>Live TV Setti | ngs Broadway             |  |
|                       |                          |  |
| General               |                          |  |
| Language              | English 🔽                |  |
| Time format           | 11:09                    |  |
| Date format           | 20.10.2010 🔽             |  |
| Channel list          | Edit                     |  |
| Video                 | •                        |  |
| Aspect ratio          | 16:9 🗾                   |  |
| Profile local         | m3u8 650kbps - 320x240 🔽 |  |
| Profile internet      | m3u8 250kbps - 320x240 💌 |  |

- Select *Profile local* to choose the appropriate data rate within your local network.
- Select *Profile internet* to choose the appropriate data bandwidth of your WAN. Please keep in mind that the bandwidth might be restricted by the upload speed of your internet connection.

Within the *General* section, you can create favorite TV Channel lists by clicking the *Edit...* button.

For further details on this subject, please refer to chapter:

How to Create Favorite TV Channel Lists.

## The Broadway-Pages

Select this option to configure your **Broadway 2T** device.

Following options are available:

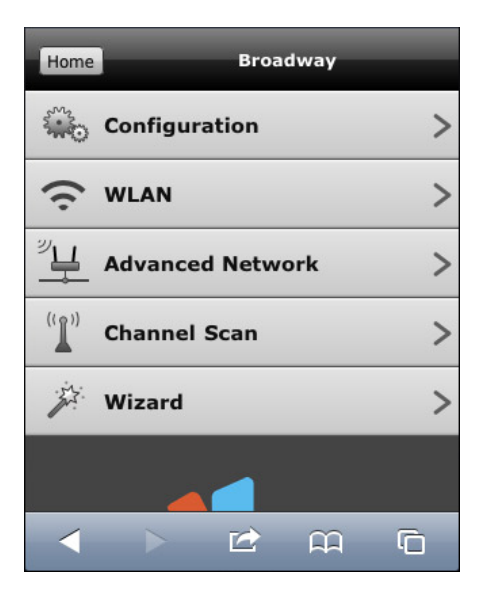

### Configuration

select this option to change the login passwords and the hostname of your **Broadway 2T**. If needed, this is where you can reboot or restore **Broadway 2T** to factory defaults.

### WLAN

select this option to enable the wireless functionality of the device and make the needed changes.

### Advanced Network:

select this option to manually assign a static IP address (LAN or WLAN) to your **Broadway 2T.** 

### Channel Scan

select this option to run a channel scan.

### Wizard

select this option to start the Broadway Setup Wizard.

The Wizard will guide you through the **Broadway 2T** setup procedure helping you configure the way the device is connected to the router. In addition to that you can also use the Wizard to run a TV channel scan.

## **TVCenter**

For further information regarding the PCTV Systems TV viewing software TVCenter, please refer to the TVCenter manual.

To open the TVCenter manual on your PC go to: Windows Start>Programs>PCTV Systems>Documentation>TVCenter Manual

# The Broadway-Tool

This TVCenter tool is software, which runs in the background. It facilitates watching TV on your Windows<sup>®</sup> PC using the PCTV Systems TV viewing application TVCenter.

Its main purpose is to detect the TV tuners integrated into **Broadway 2T** (the tool automatically searches for an available **Broadway 2T** in every network your Windows<sup>®</sup> PC is connected to).

In addition, you can use this tool to access the configuration pages of **Broadway 2T**.

For further details, refer to the chapter: <u>How to Open the Configuration Pages</u>.

An icon in the lower taskbar indicates that the tool is running.

The Broadway-Tool is automatically installed during the installation of TVCenter.

## Launching the Broadway-Tool

By default, the Broadway-Tool is set to automatically start with TVCenter.

Should you manually stop the Broadway-Tool you can launch it anytime by clicking on: *Windows Start > Programs > PCTV Systems > Tools > Broadway.* 

In addition, you can then select from the context menu to start automatically.

## The Broadway-Tool Icons

Note: if you are using Win 7, the icons in the Quick Launch bar might be hidden. In this case, click on the **Show hidden icons** button to make them visible again.

The red Broadway-Tool icon shows there was no Broadway 2T detected in your local network.

The green Broadway-Tool icon

shows there was a Broadway 2T detected in your local network.

## The Broadway-Tool Context Menu

To be able to access all options of the context menu, **Broadway 2T** has to be connected to your local network and detected by the Broadway-Tool.

To open the context menu, click on the Broadway-Tool icon in the taskbar.

The available menu items are:

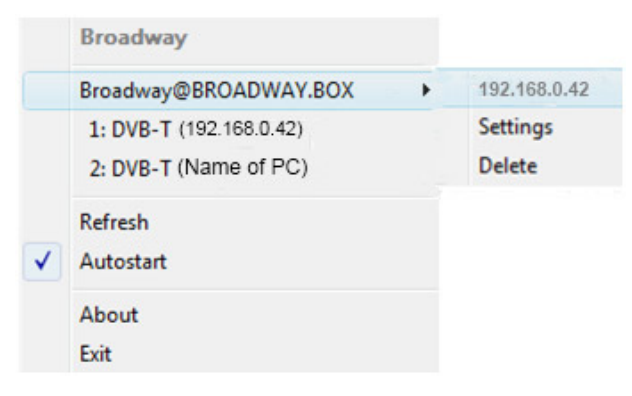

### Hostname

Note that the default Broadway 2T hostname is broadway.box

Select this menu item to see the IP-address of your **Broadway 2T** or to change the settings of the device.

Following sub-menu items are available:

### Settings

Select this item, to open the **Broadway** configuration pages of DistanTV mobile.

Note: A Web browser has to be installed on your PC to be able to access the DistanTV mobile configuration pages.

### Delete

Select this item to remove all stored information regarding **Broadway 2T** from your system. This option is only available, if your **Broadway 2T** is currently not in use.

### TV Tuner

Right underneath the hostname, you can see which **Broadway 2T** tuner is in use.

- DVB-T (without suffix): your box is connected to the network, but not in use.
- DVB-T (without suffix) being disabled: your box is momentarily not connected to the network.
- If your box was found within the network and is in use, in addition to DVB-T, the IP-address (or the name) of the corresponding client device will be displayed.

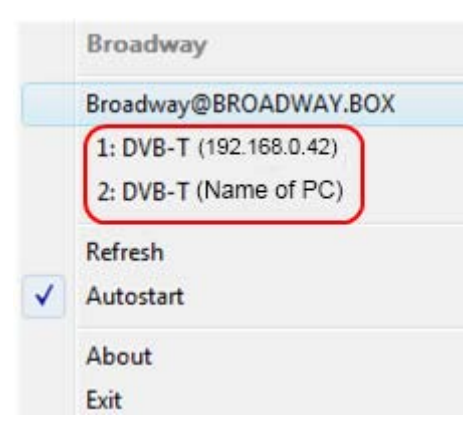

### Refresh

If you removed information regarding **Broadway 2T** from your systems, select this option to refresh this information.

## Autostart

When this option is checked, the Broadway-Tool will automatically start with Windows<sup>®</sup>.

If you do not want the Broadway-Tool to automatically start with Windows<sup>®</sup>, click on this menu-item to uncheck the option.

## About

Select this menu item to get important information about the **Broadway 2T**, e.g. the installed software version.

You will need this information when contacting the PCTV Systems Customer Support.

## Exit

Select this menu item to close the Broadway-Tool.

# **Setting Up your Broadway 2T**

You have two possibilities to set up the Broadway 2T:

- wired setup the Ethernet Mode
  Broadway 2T is connected via an Ethernet cable to the router of your network (recommended initial setup to get the most robust connection)
- wireless setup the WLAN Mode
  Broadway 2T is connected wirelessly to the router of your local network (this way you can place Broadway 2T on the spot with the best DVB-T reception within your wireless local network)

Go to the setup scenario that suits you best and follow the instructions.

### **Broadway Placement**

You can place **Broadway 2T** on a flat surface or mount it on the wall. If you decide to mount it on the wall use the included mounting kit (including a drilling template).

If you decide to place it on a flat surface, make sure to attach the rubber feet as shown in the illustration below.

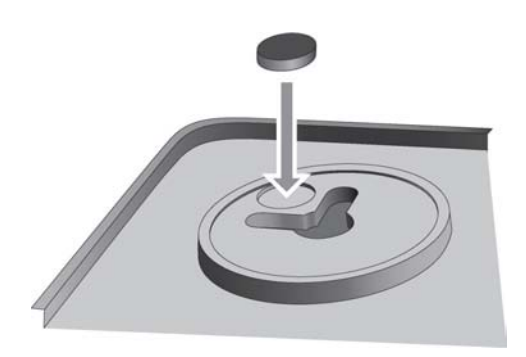

## Wired Setup – the Ethernet Mode

This is the easiest and fastest way to setup your **Broadway 2T** and then watch digital TV in your local network.

We recommend this procedure for the initial **Broadway 2T** setup.

Use this setup scenario when the TV signal source and the router of your network are in proximity.

E.g. your DVB-T signal comes out of an antenna wall-socket and your broadband Internet connection is right beside the antenna-socket. In this case a wired connection between **Broadway 2T** and router would be the optimum solution.

For a successful installation follow these steps:

- 1. Connect Broadway 2T to your router using an Ethernet cable
- 2. Connect the plugged in power supply unit to Broadway 2T
- 3. Access Broadway 2T via a web browser
- 4. Follow the instructions of the Wizard
  - connect to antenna
  - run a channel scan
- 5. Watch TV

Each step will be explained in detail in the following chapters.

Note that an Internet connection is strongly recommended.

## Step 1: Connect to Router

 Use the provided Ethernet cable to connect Broadway 2T to the router of your local network.

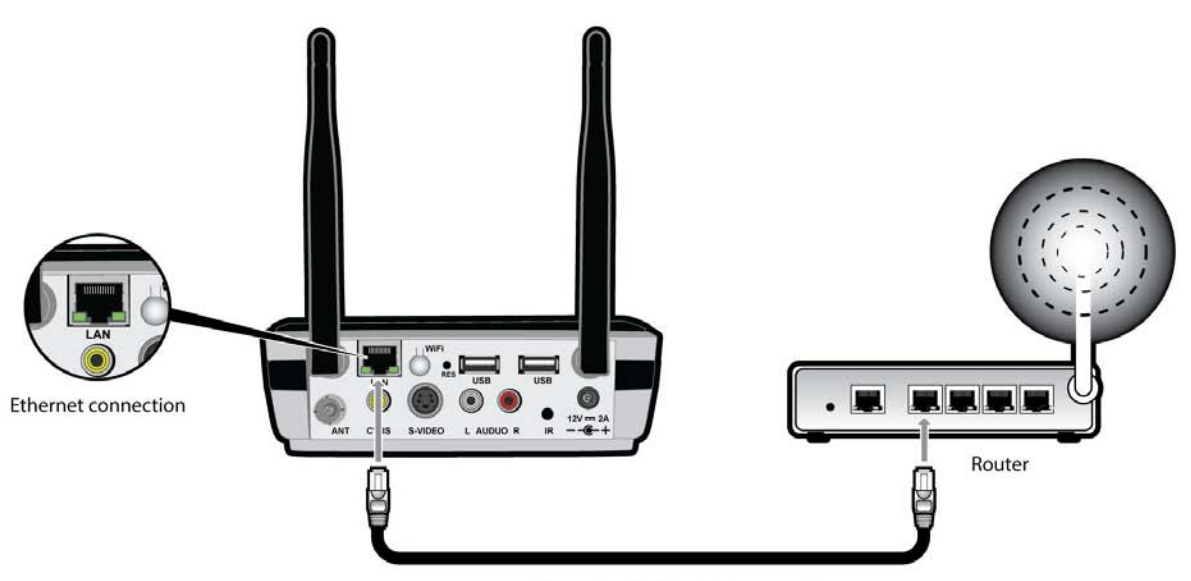

Ethernet cable for wired connection

## **Step 2: Connect to Power Source**

*Caution:* you may use **Broadway 2T** only with the provided power supply unit.

Make sure the included power adapter is inserted into the body of the power supply unit.

For further details, see chapter <u>The Power Supply Unit</u>.

 Connect your Broadway 2T to a wall socket using the provided power supply unit.

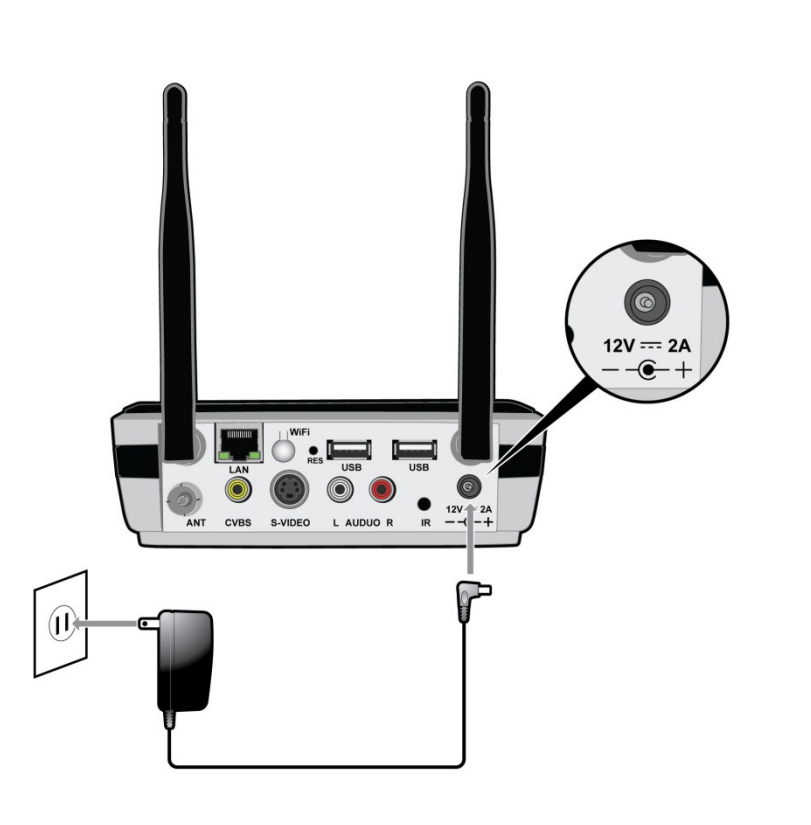

- **Broadway 2T** starts automatically.
- Wait until the Ready LED lights constantly. Broadway 2T is now ready for use.

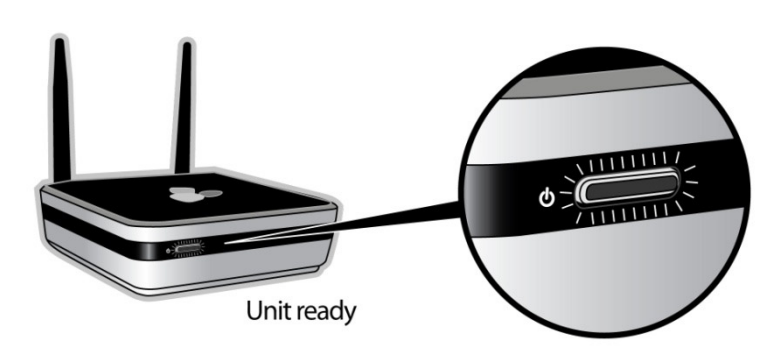

## Step 3: Access Broadway 2T

For the setup procedure you can access Broadway 2T using either:

- 1. an Apple<sup>®</sup> mobile device
- 2. a Macintosh® Computer
- 3. a Windows<sup>®</sup> PC

*Important:* BEFORE accessing **Broadway 2T**, make sure the router is connected to the Internet and your client device is connected to the local network.

- Start the web browser of your device.
- In the URL address field type in: *distan.tv*

Alternatively, you can either type in the *IP Address* of your **Broadway 2T** device (to be found on your router's status page) or *broadway.box* when using **Broadway 2T** in a Windows<sup>®</sup> environment.

- The user interface opens with the login dialog.
- Enter your *Administrator Password*.

Note: The default administrator password is *admin*. For security reasons, we recommend to change this password as soon as possible.

For further details, see chapter How to Change the Broadway Login Data.

The Broadway Setup Wizard opens.

# Step 4: Follow the Instructions of the Broadway Setup Wizard

The Broadway Setup Wizard helps you to easily configure your **Broadway 2T** device and run the first channel scan.

Just follow the instructions of the Wizard and:

 When prompted to choose how to connect Broadway 2T to the router, make sure to select the option Operate wired (via cable).

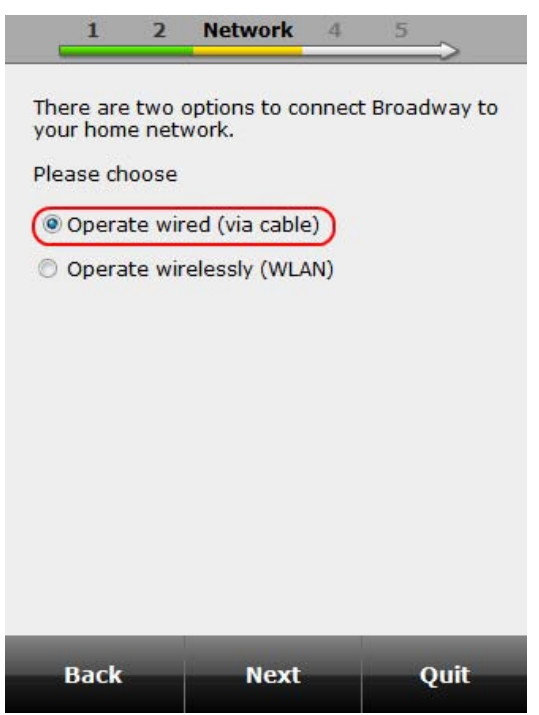

 When selecting the channel scan parameters, make sure to select the correct location from the *Location* drop-down menu.

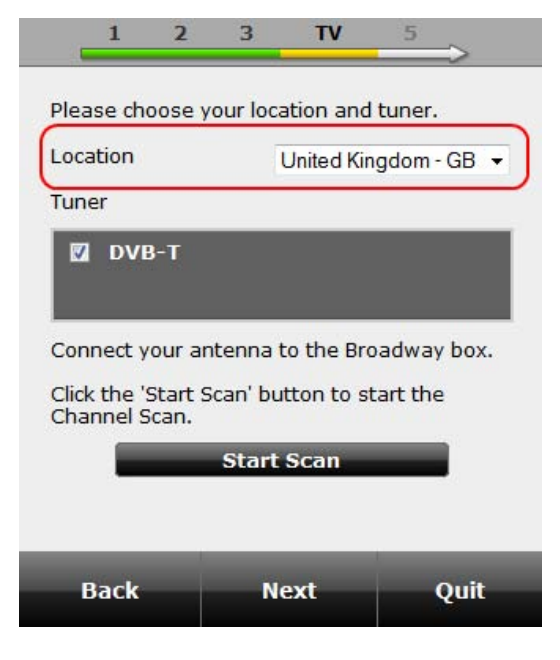

 Connect a rooftop antenna (recommended) or the provided DVB-T mini antenna to the antenna input (ANT) of your **Broadway 2T**.

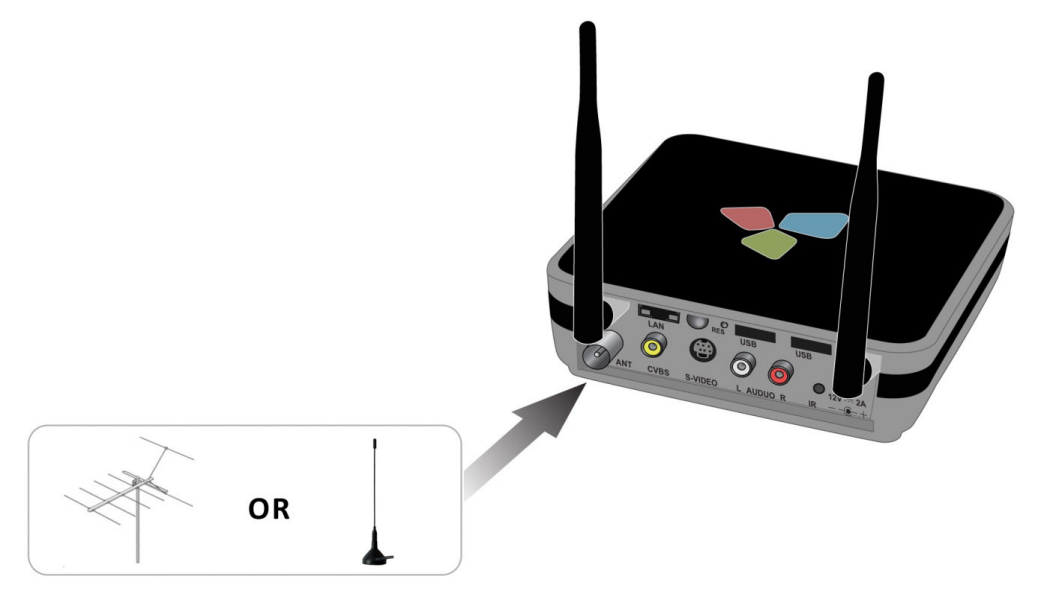

If you use the provided mini DVB-T antenna, position it as high and as close to a window, as possible.

Reception depends on your location and can be impaired by steel-reinforced walls as well as tall neighbouring buildings. In this type of environment, an outdoor/roof antenna is required. Please connect the ANT-Input of your **Broadway 2T** to your rooftop antenna using a double shielded antenna cable in order to get the best possible signal quality

In Great Britain, in most cases indoor reception with the provided mini DVB-T antenna will not be possible.

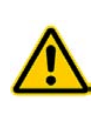

To avoid possible damage from the magnetic field surrounding the mini DVB-T antenna foot, maintain a sufficient distance from any components that are sensitive to magnetic forces, especially computer hard disk drives.

 After successfully completing the Wizard the *Live TV* page opens. You are ready to watch TV now.

If you want to watch TV using the PCTV Systems application TVCenter, please refer to chapter <u>Watch TV Using PCTV Systems TVCenter</u>.

## Wireless Setup – the WLAN Mode

This setup enables you to position **Broadway 2T** in the place of your home with the best DVB-T reception. This way, you can enjoy digital TV within your local network even in areas where DVB-T reception is rather poor.

Use this setup scenario, if there is a longer distance between TV signal source and router.

E.g. you decide to place the **Broadway 2T** in the attic of your home where the DVB-T signal is good. Your router is located one floor below. In this case, the installation of a wired connection between **Broadway 2T** would mean cumbersome efforts. **Broadway 2T**'s integrated Wi-Fi function overcomes this problem in a most convenient way with the optional WLAN mode.

For a successful installation, follow these steps:

- 1. Connect **Broadway 2T** to your router using an Ethernet cable
- 2. Connect the plugged in power supply unit to Broadway 2T
- 3. Access Broadway 2T via a web browser
- 4. Follow the instructions of the Wizard
  - configure WLAN connection
  - place on the spot with best DVB-T reception and Wi-Fi connection
  - connect to antenna
  - run channel scan
- 5. Watch TV

### Each step will be explained in detail in the following chapters.

Note that an Internet connection is strongly recommended.

## Step 1: Connect to Router

 Use the provided Ethernet cable to connect Broadway 2T to the router of your local network.

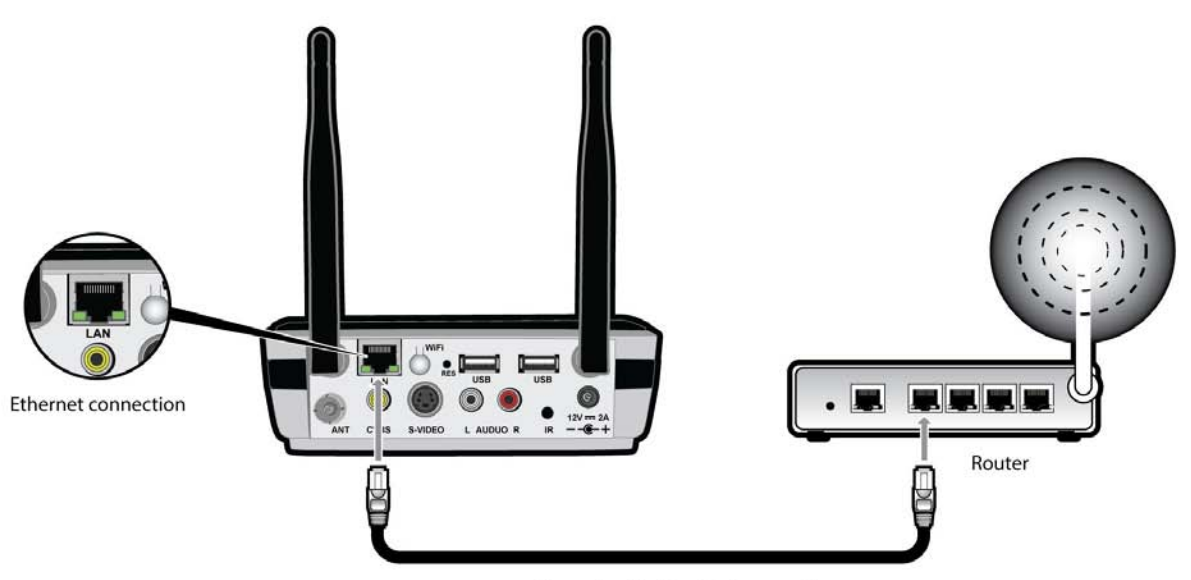

Ethernet cable for wired connection
### **Step 2: Connect to Power Source**

*Caution:* you may use **Broadway 2T** only with the provided power supply unit.

Make sure the included power adapter is inserted into the body of the power supply unit.

For further details, see chapter <u>The Power Supply Unit</u>.

 Connect your Broadway 2T to a wall socket using the provided power supply unit.

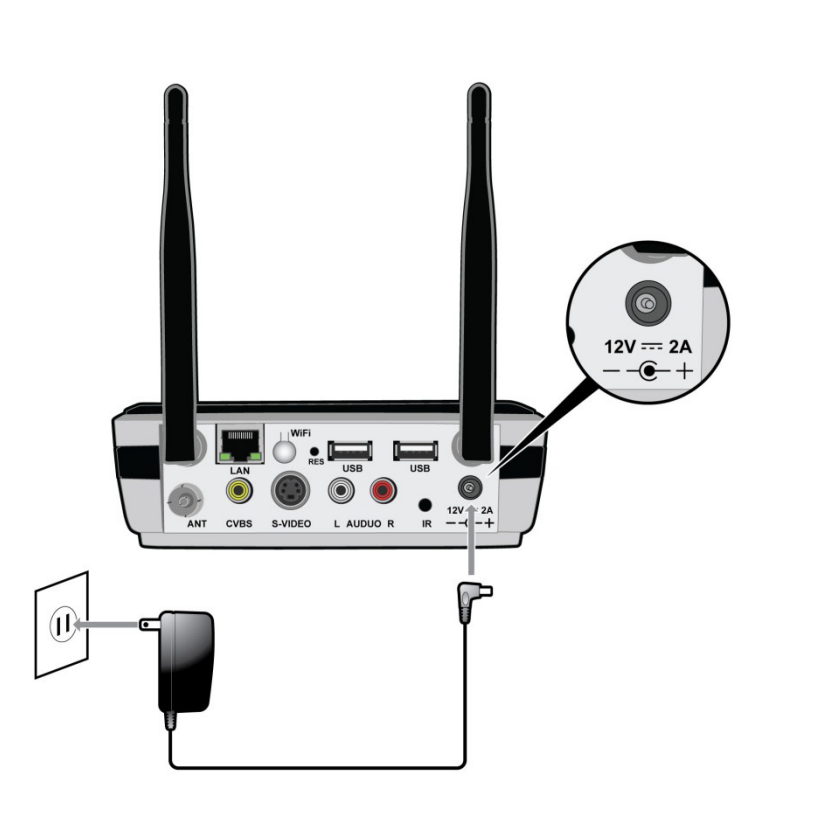

- **Broadway 2T** starts automatically.
- Wait until the LED lights constantly. **Broadway 2T** is now ready for use.

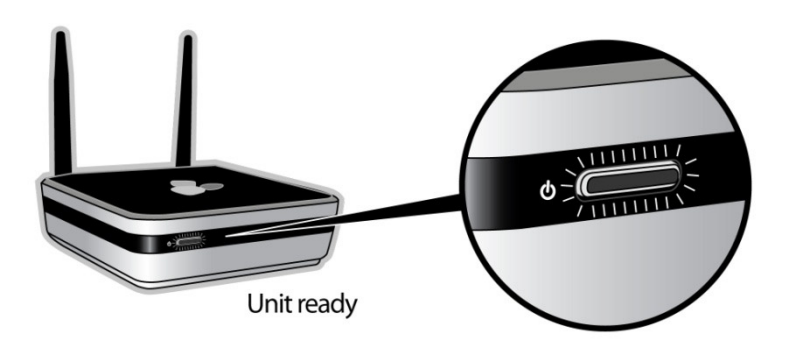

### Step 3: Access Broadway 2T

For the setup procedure you can access Broadway 2T using either:

- 1. an Apple<sup>®</sup> mobile device
- 2. a Mac<sup>®</sup> PC
- 3. a Windows<sup>®</sup> PC

*Important:* BEFORE accessing **Broadway 2T**, make sure the router is connected to the Internet and your client device is connected to the local network.

- Start the web browser of your device.
- In the URL address field type in: *distan.tv*

Alternatively, you can either type in the *IP Address* of your **Broadway 2T** device (to be found on your router's status page) or *broadway.box* when using **Broadway 2T** in a Windows<sup>®</sup> environment.

- The user interface opens with the login dialog.
- Enter your *Administrator Password*.

Note: The default administrator password is *admin*. For security reasons, we recommend to change this password as soon as possible.

For further details, see chapter How to Change the Broadway Login Data.

• The Broadway Setup Wizard opens.

# Step 4: Follow the Instructions of the Broadway Setup Wizard

The Broadway Setup Wizard helps you to easily configure your **Broadway 2T** device and run the first channel scan.

Just follow the instructions of the Wizard and:

 When prompted to choose how to connect Broadway 2T to the router, make sure to select the option Operate wirelessly (WLAN).

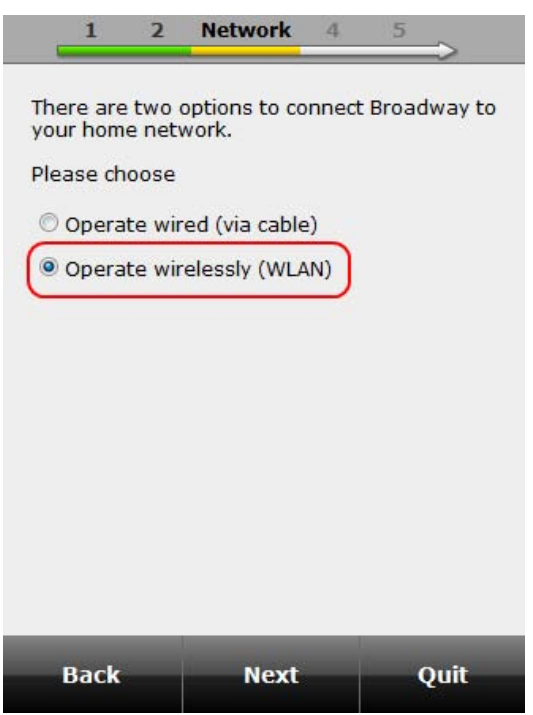

 When prompted to place Broadway 2T on the location with the best DVB-T reception please do so. Make sure to stay within the wireless network range of your router.

You can place **Broadway 2T** on a flat surface or mount it on the wall. If you decide to mount it on the wall use the delivered mounting kit (including a drilling template).

If you decide to place it on a flat surface, make sure to attach the rubber feet as shown in the illustration below.

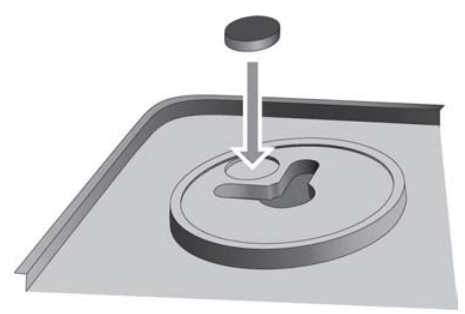

 When selecting the channel scan parameters, make sure to select the correct location from the *Location* drop-down menu.

| 1 2                               | 3 T\           | V 5              |
|-----------------------------------|----------------|------------------|
| Please choose                     | your location  | and tuner.       |
| Location                          | United         | d Kingdom - GB 👻 |
| Tuner                             |                |                  |
| DVB-T                             |                |                  |
| Connect your a                    | antenna to the | e Broadway box.  |
| Click the 'Start<br>Channel Scan. | Scan' button t | to start the     |
|                                   | Start Scar     | 1                |
|                                   |                |                  |
| Back                              | Nevt           | Quit             |

 Connect a rooftop antenna (recommended) or the provided DVB-T mini antenna to the antenna input (ANT) of your **Broadway 2T**.

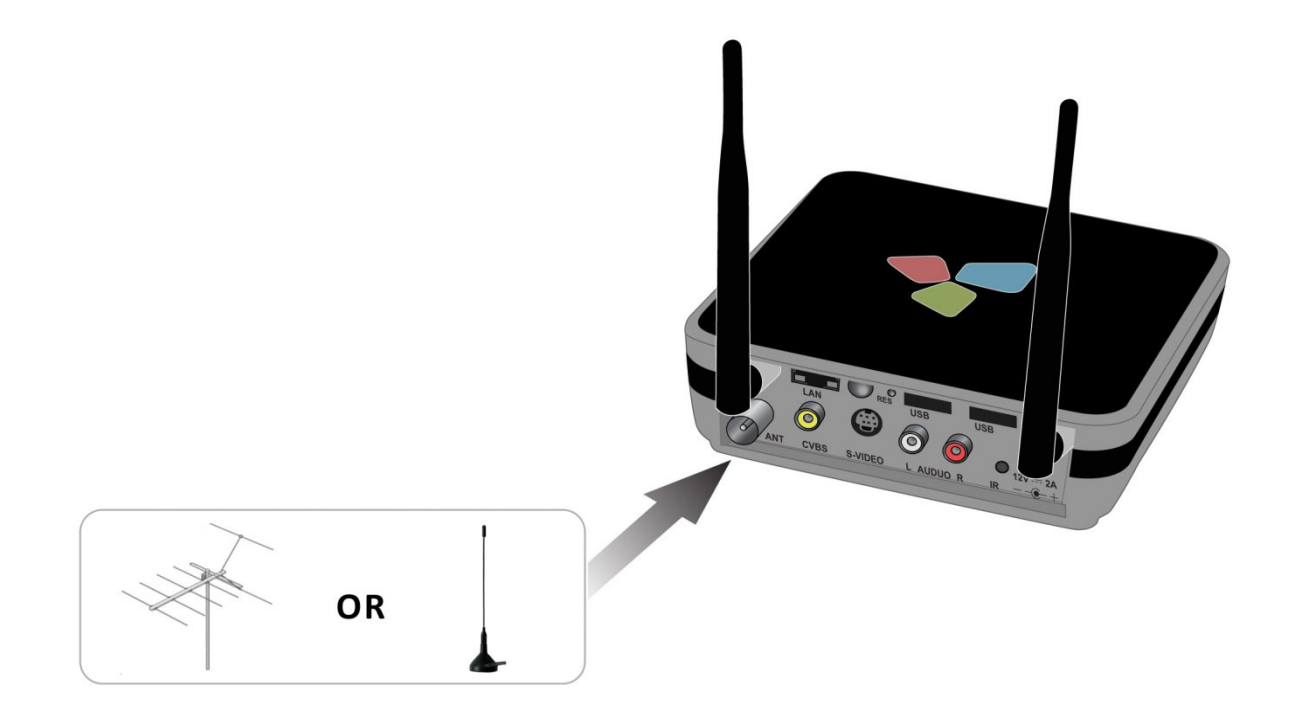

If you use the provided mini DVB-T antenna, position it as high and as close to a window as possible.

Reception depends on your location and can be impaired by steel-reinforced walls as well as tall neighbouring buildings. In this type of environment, an outdoor/roof antenna is required. Please connect the ANT-Input of your **Broadway 2T** to your rooftop antenna using a double shielded antenna cable in order to get the best possible signal quality

In Great Britain, in most cases indoor reception with the provided mini DVB-T antenna will not be possible.

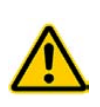

To avoid possible damage from the magnetic field surrounding the mini DVB-T antenna foot, maintain a sufficient distance from any components that are sensitive to magnetic forces, especially computer hard disk drives.

 After successfully completing the Wizard the *Live TV* page opens. You are ready to watch TV now.

If you want to watch TV using the PCTV Systems application TVCenter, please refer to chapter <u>Watch TV Using PCTV Systems TVCenter</u>.

# Via your Local Network (LAN)

To access **Broadway 2T** using a mobile device or a Mac<sup>®</sup> PC connected to your local network we recommend the **following procedure**:

- 1. Connect your mobile device or Mac<sup>®</sup> PC to your local network.
- 2. Access **Broadway 2T** via the browser of your mobile device or Mac<sup>®</sup> PC.

Each step will be explained in detail in the following chapters.

Note:

Since the procedure to access **Broadway 2T** is the same for both using a mobile device or a Mac<sup>®</sup>, we only describe in the following how to access **Broadway 2T** using a mobile device.

### Step 1: Connect your Mobile Device to your Local network.

Depending on the mobile device you are using connecting it to the local network might differ.

For further information regarding this topic, refer to the documentation of your mobile device.

This step is mandatory.

### Step 2: Access Broadway 2T via the Browser.

- Start the browser of your mobile device.
- In the URL address field type in: distan.tv

Alternatively, you can either type in: the *IP-Address* of your **Broadway 2T** device or *broadway.box* when using **Broadway2T** in a Windows<sup>®</sup> environment.

- The mobile user interface opens with the login dialog.
- Enter your TV viewing PIN.

Note: The default TV viewing PIN is **0000**. For your safety we recommend to change this PIN as soon as possible.

For further details, see chapter <u>How to Change the Broadway Login Data</u>.

### Via the Internet (WAN-Access)

Accessing **Broadway 2T** via the Internet enables you to watch TV.

Being a media server **Broadway 2T** allows a client device like an iPhone<sup>®</sup>, iPod touch<sup>®</sup>, iPad<sup>®</sup> or a Mac<sup>®</sup> PC, to access it also via the Internet. Once the connection between any of these client devices and the **Broadway 2T** is established, the client device accesses the channel lists saved on your **Broadway 2T** and you can watch TV anywhere.

#### **Important Information:**

In general, TV streaming with DistanTV mobile to your client device, can be performed via a Wi-Fi network or through a UMTS/3G connection (Not via GPRS/EDGE!).

Please note the following when using a UMTS/3G network:

- Streaming of video might be blocked by your UMTS operator. In case of streaming problems, please check the correct function of DistanTV mobile by connecting your client device to a Wi-Fi router with broadband Internet access.
- Be aware of potential high data traffic cost, if you don't have a "flat-fee" UMTS contract.
- Be aware of a potential bandwidth throttling by your operator when reaching a certain total data volume ("fair flat" contracts).
   Example:

Your fair flat volume is 2GB per month and you are streaming at a data rate of 150kb/s. This will give you approx. 30h of pure TV streaming time per month until your connection speed will be decreased to e.g. GPRS speed – which makes any further streaming through this connection impossible.

### Requirements

To access **Broadway 2T** via the Internet following requirements have to be met:

- If you wish to access the TV content streamed by Broadway 2T, ensure the web browser of your client device supports M3u8-Playlists containing H.264-videos with AAC-sound.
   Otherwise, the streamed video data cannot be played back.
- The Port Forwarding option of your router has to be enabled.

Broadway 2T is communicating via the Ports 80 and 65001.

Make sure these two communication ports are open in your router and firewall configuration.

For further details, please refer to the user manual of your router and/or the help of your firewall software.

You need to know the *external IP Address* of your network.
 Depending on your Internet provider, this may constantly change. To overcome this problem we recommend using a *dynamic DNS* service.

For further details on port forwarding and dynamic DNS please refer to the document: "*Requirements for DistanTV mobile*" on our website: <u>http://www.pctvsystems.com/support</u>.

### Access Broadway 2T

To access **Broadway 2T** via the Internet follow these steps:

- Make sure your client device is connected to the Internet.
- Start the browser of your client device.
- In the URL address field type in either the *external IP-address* of your network or the *dynamic DNS hostname* of your network.
- A login dialog opens.
- Enter your TV viewing PIN.

Note: The default TV viewing PIN is *0000*. For your safety we recommend to change this PIN as soon as possible.

For further details, see chapter <u>How to Change the Broadway Login Data</u>.

# Watch TV

# Using DistanTV mobile

• Select the option *Live TV* from the user interface.

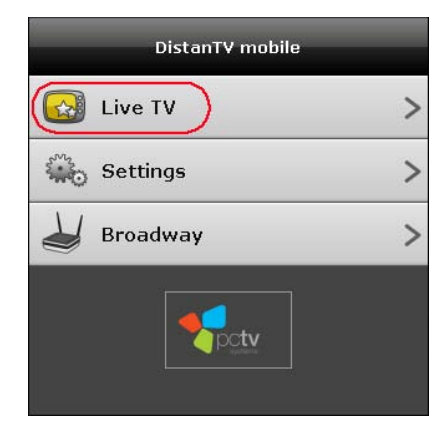

• The channel list opens.

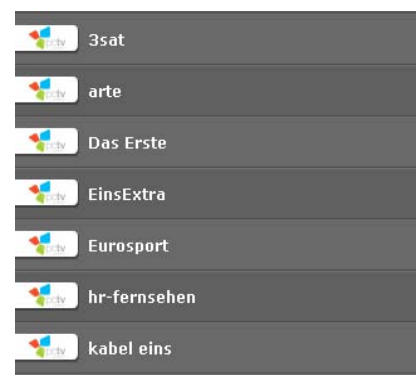

• Select the desired channel and enjoy the TV program.

Please note that the buttons *Pause, Rewind* and *Seek* in the Player User Interface are not fully functional yet. We are eagerly working to improve this temporary inconvenience for you.

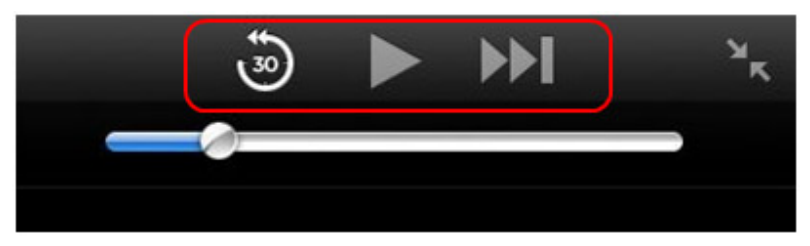

Please make sure to regularly check the PCTV Systems Web site <u>http://www.pctvsystems.com/support</u> for firmware updates.

For details on how to update your **Broadway 2T** with the latest firmware go to: <u>Update the Broadway 2T Firmware</u>.

# **Using PCTV Systems TVCenter**

To watch TV on your Windows<sup>®</sup> PC using TVCenter we recommend the **following procedure**:

- 1. Install TVCenter
- 2. Start TVCenter and the Broadway-Tool
- 3. Run a channel scan
- 4. Watch TV

Each step will be explained in detail in the following chapters.

### Step 1: Install TVCenter 6.4.1 or Later

This application enables you to watch the TV content streamed by **Broadway 2T** on your Windows<sup>®</sup> PC.

You will need administrator rights to install the software. In order to use the applications user rights are sufficient.

To install the application please follow these steps:

- Insert the installation disc into the corresponding drive of your PC.
- From the automatically opened Launcher, choose the option: **TVCenter**.

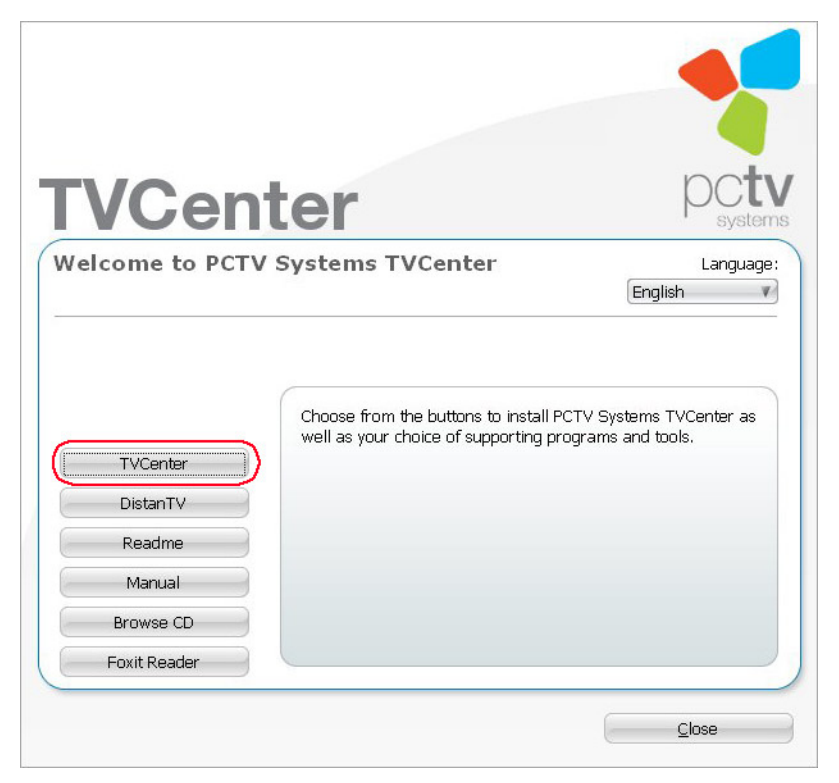

Follow the instructions on the screen until the installation is completed.
 When requested, type in the serial code from the CD sleeve.

After installation, if you are prompted to restart your computer, please do so. This restart needs to be done in order for the software to function properly.

### Step 2: Start TVCenter and Broadway-Tool

 By default, the TVCenter application starts automatically after a successfully finished installation.
 In case the TVCenter application does not start automatically, you can open it manually by clicking on:

Windows Start > Programs > PCTV Systems > TVCenter

 By default the Broadway-Tool starts automatically with TVCenter. Please wait, until it indicates that your **Broadway 2T** was found, before running a channel scan.

Note: the green Broadway-Tool icon  $\checkmark$  in the taskbar indicates the Broadway-Tool is running and a **Broadway 2T** was found in your local network.

When using Win 7, the icons in the Quick launch bar might be hidden. Click on the **Show hidden icons** button to make them visible.

### Step 3: Run a Channel Scan

*Important:* Before accessing **Broadway 2T**, make sure the PC you want to use and the **Broadway 2T** box are both connected to the local network.

Even if you have used your PC to setup your **Broadway 2T** and ran a channel scan using the Broadway Setup Wizard, you have to run a channel scan using TVCenter.

The most comfortable way to run a channel scan with TVCenter is using the TVCenter Setup Wizard.

- By default, the TVCenter Setup Wizard starts automatically after a successfully finished installation.
  In case the TVCenter Setup Wizard does not start automatically, you can open it manually by clicking on:
  Windows Start > Programs > PCTV Systems > TVCenter Wizard
- Follow the instructions of the TVCenter Setup Wizard.
  - On the Device Configuration page, make sure to select the correct TV Antenna Input for your **Broadway 2T** device.

| Device Configuration                                                                           | 📮 🧰 🗰 Step 2 of 4                                       |
|------------------------------------------------------------------------------------------------|---------------------------------------------------------|
| Device 1 of 4:                                                                                 |                                                         |
| BROADWAY.BOX: DVB-T 1                                                                          |                                                         |
|                                                                                                |                                                         |
|                                                                                                |                                                         |
| Please select, what kind of antenna                                                            | is                                                      |
| Please select, what kind of antenna<br>connected to your input:                                | IS                                                      |
| Please select, what kind of antenna<br>connected to your input:<br>Input 1 of 1:<br>TV Antenna | is<br>Antenna                                           |
| Please select, what kind of antenna<br>connected to your input:<br>Input 1 of 1:<br>TV Antenna | Antenna<br>No Antenna<br>Antenna<br>Antenna             |
| Please select, what kind of antenna<br>connected to your input:<br>Input 1 of 1:<br>TV Antenna | is<br>Antenna<br>No Antenna<br>Arrial System            |
| Please select, what kind of antenna<br>connected to your input:<br>Input 1 of 1:<br>TV Antenna | is<br>Antenna<br>No Antenna<br>Antenna<br>Aerial System |
| Please select, what kind of antenna<br>connected to your input:<br>Input 1 of 1:<br>TV Antenna | is<br>Antenna<br>No Antenna<br>Antenna<br>Aerial System |
| Please select, what kind of antenna<br>connected to your input:<br>Input 1 of 1:<br>TV Antenna | is<br>Antenna<br>No Antenna<br>Antenna<br>Aerial System |

Select:

**No Antenna** - if you don't want to use the respective tuner **Antenna** – if you use the delivered mini DVB-T antenna or your rooftop antenna

Aerial System – if the TV-signal is distributed via a Master Antenna TV (MATV)/Cable Antenna TV (CATV) system.

 On the Channel Scan page make sure to select the correct *Location* from the drop-down list.

| 👎 Setup Wizard                                       | ×                                              |
|------------------------------------------------------|------------------------------------------------|
| Channel Scan                                         | 😑 😑 🧰 💼 Step 3 of 4                            |
| Ensure that your location is setup righ<br>programs. | nt. Choose 'Start Scan' to start searching for |
| Location                                             | 🗮 United Kingdom - GB 🔹                        |
| DVB-T ( Room Antenna )                               | Advanced Options                               |
|                                                      |                                                |
|                                                      |                                                |
|                                                      |                                                |
|                                                      |                                                |
|                                                      |                                                |
| Back                                                 | Start Scan                                     |

This way the channel scan will be accurate.

### Step 4: Watch TV

After successfully completing the TVCenter Setup Wizard the TVCenter TV viewing application starts automatically.

 Click on the *Select Channel* button to open the channel list and change the channels.

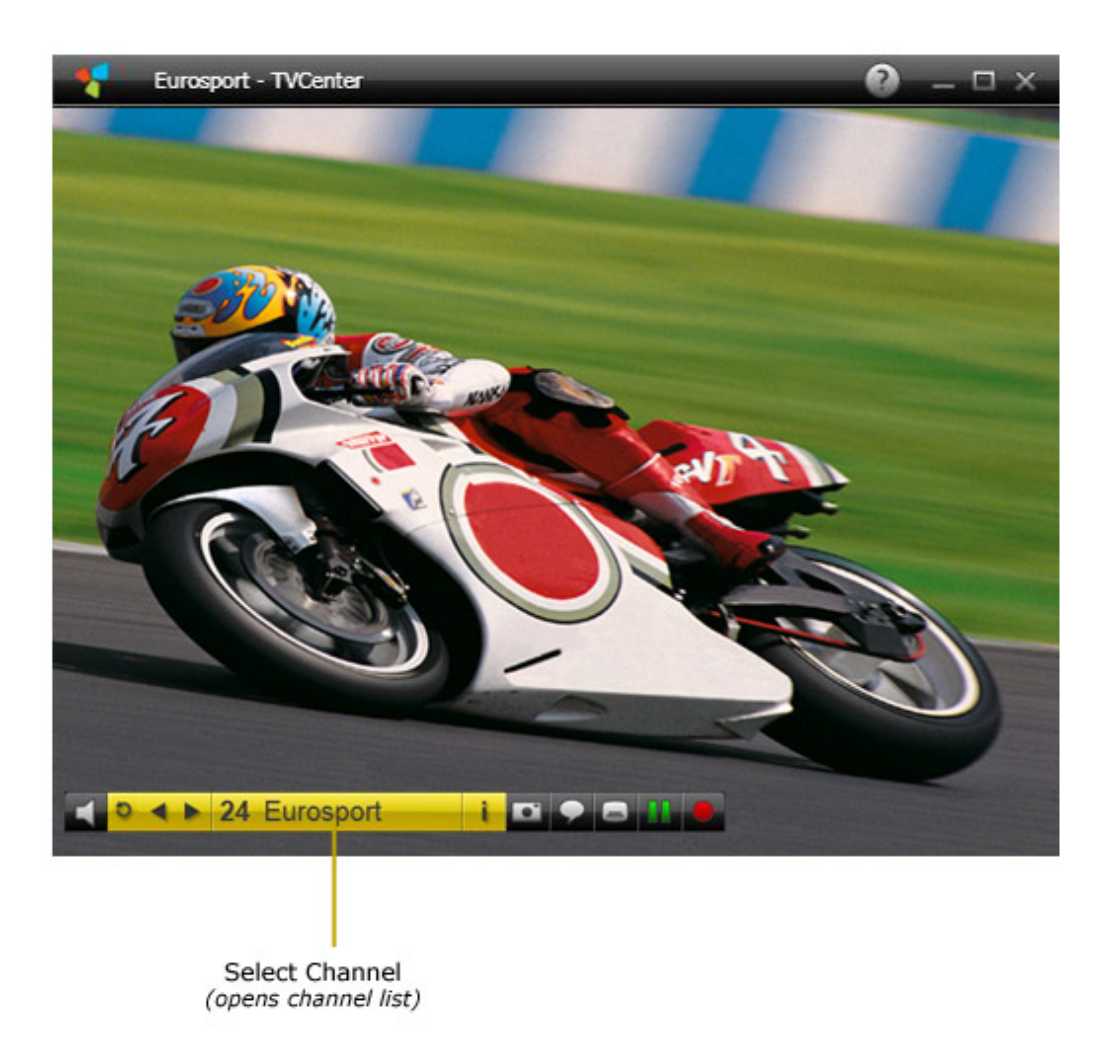

For further information how to use TVCenter, please refer to the TVCenter Help or User's Guide.

# How To...

# Switch from Ethernet Mode to WLAN Mode

If your **Broadway 2T** is successfully connected to the router via an Ethernet cable and you want to establish a wireless connection to the router you have three possibilities to do so:

#### 1. Using the Broadway Setup-Wizard

To use the Broadway Setup-Wizard follow this steps:

- Access Broadway 2T
- Open the *Broadway* configuration Page
- Select the *Wizard* option

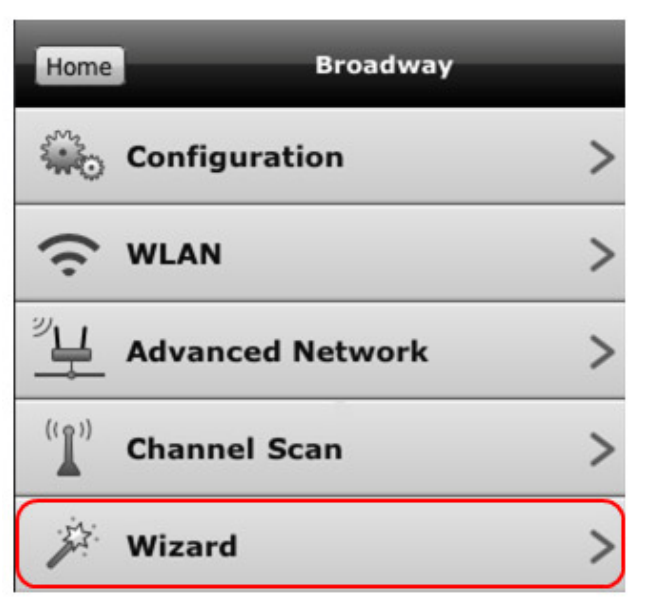

Follow the instructions of the Wizard

Make sure to select the option *Operate wirelessly (WLAN)* when prompted.

#### 2. Using the Broadway configuration pages

- Access Broadway 2T
- Open the *Broadway* configuration Page
- Select the WLAN option

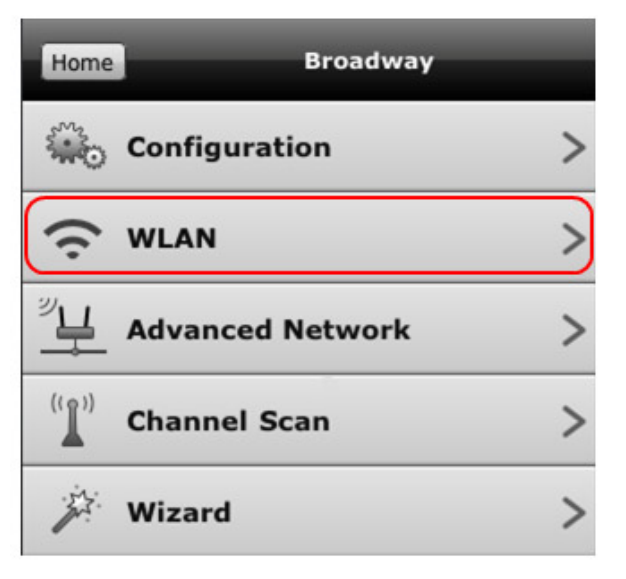

- Click on the *Enable WLAN* button
- Manually make the needed changes

#### 3. Activating the Wi-Fi Button

Activating the Wi-Fi button will switch from Ethernet mode to the last used configuration in WLAN mode.

You can use this possibility to switch from Ethernet mode to WLAN mode *ONLY* if you have already used your **Broadway 2T** in WLAN mode and the configuration did not change.

- Press the Wi-Fi button on the back of your Broadway 2T
- You may unplug the network cable in order to change the place of the Broadway 2T box, if desired
- Broadway 2T switches to the last used WLAN configuration

### Switch from WLAN Mode to Ethernet Mode

Caution: If your **Broadway 2T** is wirelessly connected to the router and you decide to switch to a wired connection, make sure to connect your Broadway box via Ethernet cable to your router.

You have three possibilities to do so:

#### 1. Using the Wizard

To use the Broadway Setup Wizard follow these steps:

- Access Broadway 2T
- Open the *Broadway* configuration Page
- Select the *Wizard* option

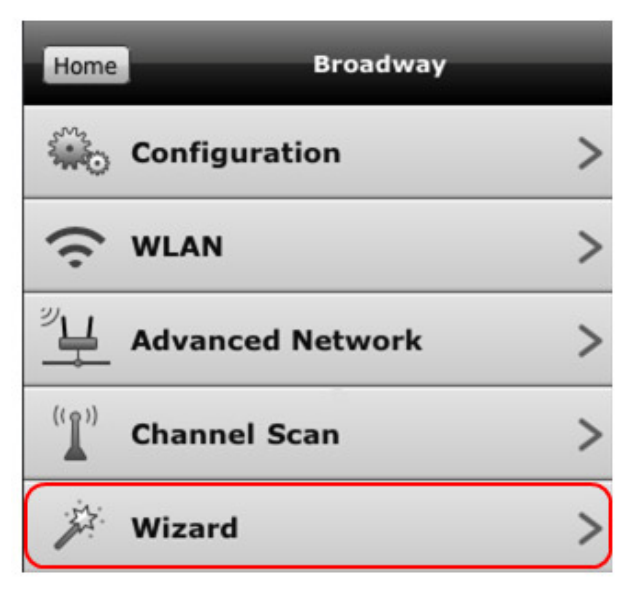

Follow the instructions of the Wizard

Make sure to select the option *Operate wired (via cable)* when prompted.

#### 2. Using the Broadway configuration pages

- Access Broadway 2T
- Open the *Broadway* configuration Page
- Select the WLAN option

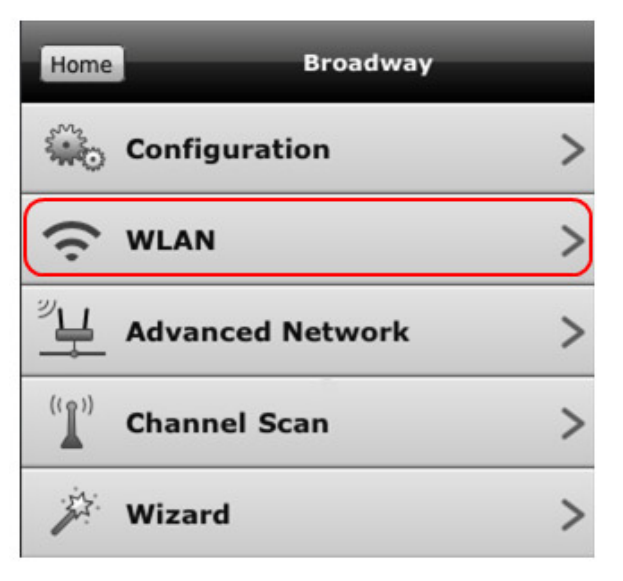

- Click on the *Disable WLAN* button
- While rebooting, use an Ethernet cable to connect Broadway 2T to your router

#### 3. Activating the Wi-Fi Button

Press the button and **Broadway 2T** switches from WLAN mode to Ethernet mode.

- Press the Wi-Fi button on the back of your Broadway 2T
- Use an Ethernet cable to connect Broadway 2T to your router
- Broadway 2T switches to Ethernet mode

# **Assign a Static IP Address**

Within the DHCP environment, your router automatically assigns IP addresses to all connected network devices. Since these IP addresses may constantly vary, it is very helpful to manually assign a static IP address to your **Broadway 2T**.

After manually assigning a static IP address, you have to remember one constant IP address only in order to access your **Broadway 2T.** 

Please note that the assignment of static IP addresses should be done by very advanced users only.

You have the possibility to manually assign a static IP address for LAN or WLAN access. Since the process is identical, in following it is described for LAN exemplary.

To apply a static IP address, please follow these steps:

- Access Broadway 2T
- Open the *Broadway* configuration page
- Select the option Advanced Network

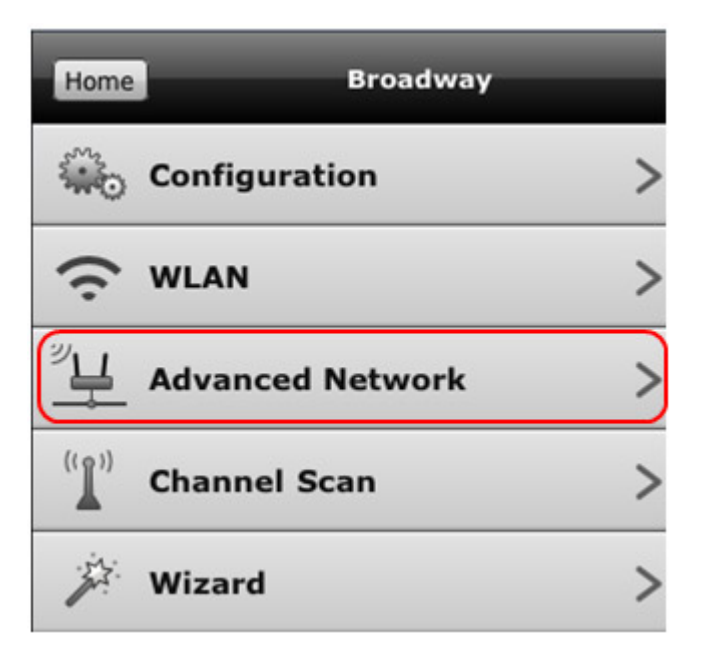

The following dialog opens:

| AN            |               |
|---------------|---------------|
| Use static IP | address       |
| IP address    | 192.168.2.10  |
| Subnet mask   | 255.255.255.0 |
| Gateway       | 192.168.2.1   |
| DNS Server    | 192.168.2.1   |

- Click Use static IP address
- Choose an *IP address*
- Choose a Subnet mask
- Choose a *Gateway*
- Choose a DNS Server

Make sure to choose a static IP address outside the DHCP environment your router uses to assign IP addresses and ensure it is not assigned in the network already.

Click the *Apply* button to confirm your entries.

If you are not satisfied with the manually assigned static IP address, you can always restore your **Broadway 2T** to Factory Defaults.

For details on how to reset your **Broadway 2T**, please refer to chapter

Restore Broadway 2T to Factory Defaults.

### Run a channel scan using DistanTV mobile

From the compact user interface select the option *Broadway*

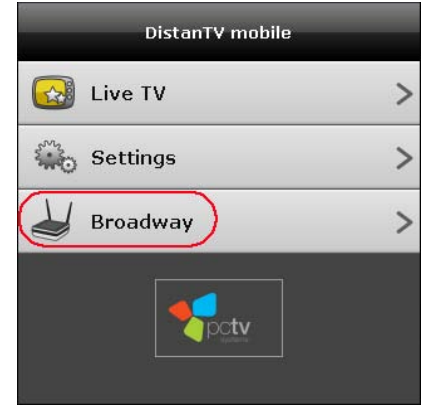

Enter your Administrator Password

Note: The default administrator password is *admin*. For security reasons, we recommend to change this PIN as soon as possible.

• Select the option *Channel Scan*.

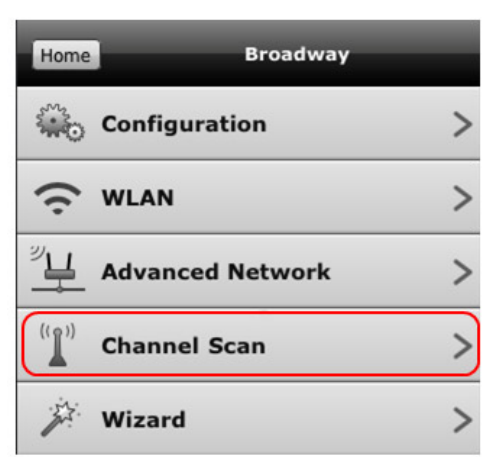

In the Channel Scan page choose the desired settings.

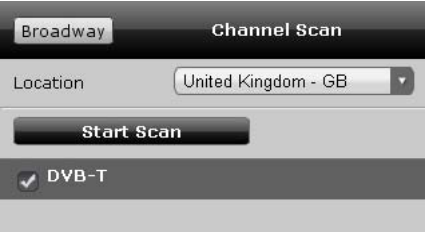

Make sure you select the correct location. Only this way the channel scan will be accurate.

• Click the *Start Scan* button to start the channel scan.

## Improve the Quality of the Video Preview

Depending on the resources of your network, you can choose between different predefined profiles.

Changing the default profile improves the quality of the video preview.

The predefined profiles are divided into local and Internet profiles. If you want to change the quality of the video preview in your network, select a local profile and for the video preview via Internet select an Internet profile.

To do so, follow these steps:

- Access your Broadway 2T
- Open the Settings configuration page
- In the Video section, select the appropriate profiles from the drop-down menus.

| DistanTV m             | obile                    |
|------------------------|--------------------------|
| CCTV<br>Live TV Settin | ngs. Broadway            |
|                        |                          |
| General                |                          |
| Language               | English 🔽                |
| Time format            | 11:09                    |
| Date format            | 20.10.2010 👻             |
| Channel list           | Edit                     |
|                        |                          |
| Video                  |                          |
| Aspect ratio           | 16:9 💌                   |
| Profile local          | m3u8 650kbps - 320x240 🔽 |
| Drafila internet       | m3u8 250kbps - 320x240   |

## **Create Favorite TV Channel Lists**

To create a favorite TV channel list follow these steps:

- Access your Broadway 2T
- Open the *Settings* configuration page
- Click on the *Edit...* button in section General>Channel list

|                                    | DistanTV r      | nobile   |                                |   |  |
|------------------------------------|-----------------|----------|--------------------------------|---|--|
| pctv                               | Live TV Sett    | ings Bro | adway                          |   |  |
|                                    |                 |          |                                |   |  |
| Genera                             | ıl              |          |                                |   |  |
|                                    |                 |          |                                | 1 |  |
| Language                           | e               |          | English                        |   |  |
| Language<br>Time form              | e<br>nat        |          | English<br>11:09               |   |  |
| Language<br>Time form<br>Date form | e<br>nat<br>nat |          | English<br>11:09<br>20.10.2010 |   |  |

Following page opens

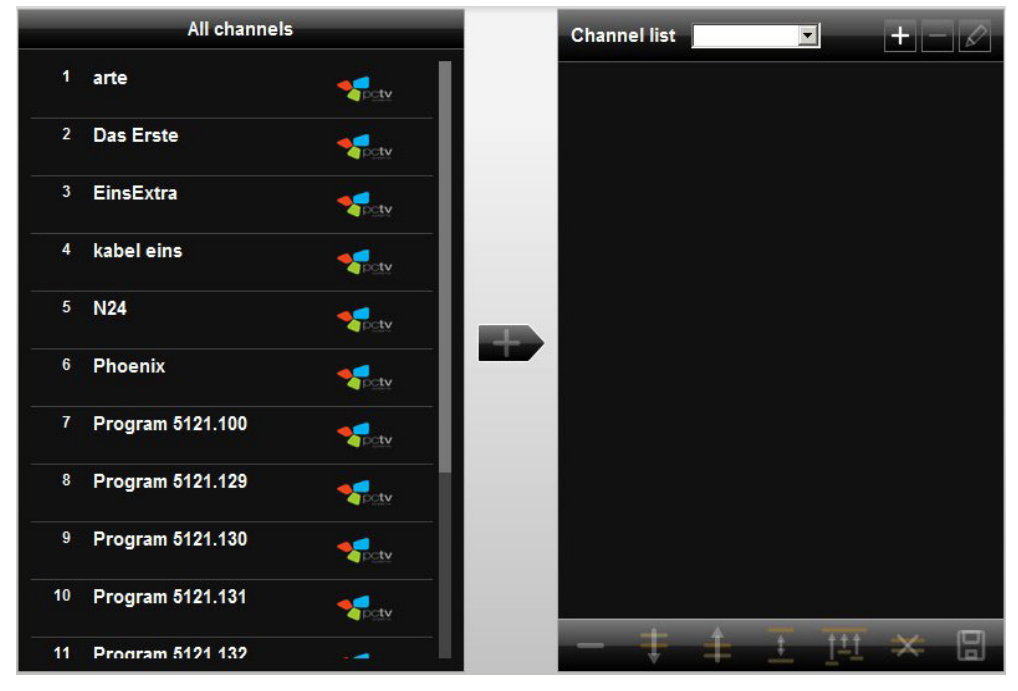

- Click on the ± button located in the right corner of the top bar.
- In the pop-up dialog enter the name of the favorite TV channel list and confirm with OK.

 In the *All channels* pane select the channels you want to save in the newly created favorite TV channel list.

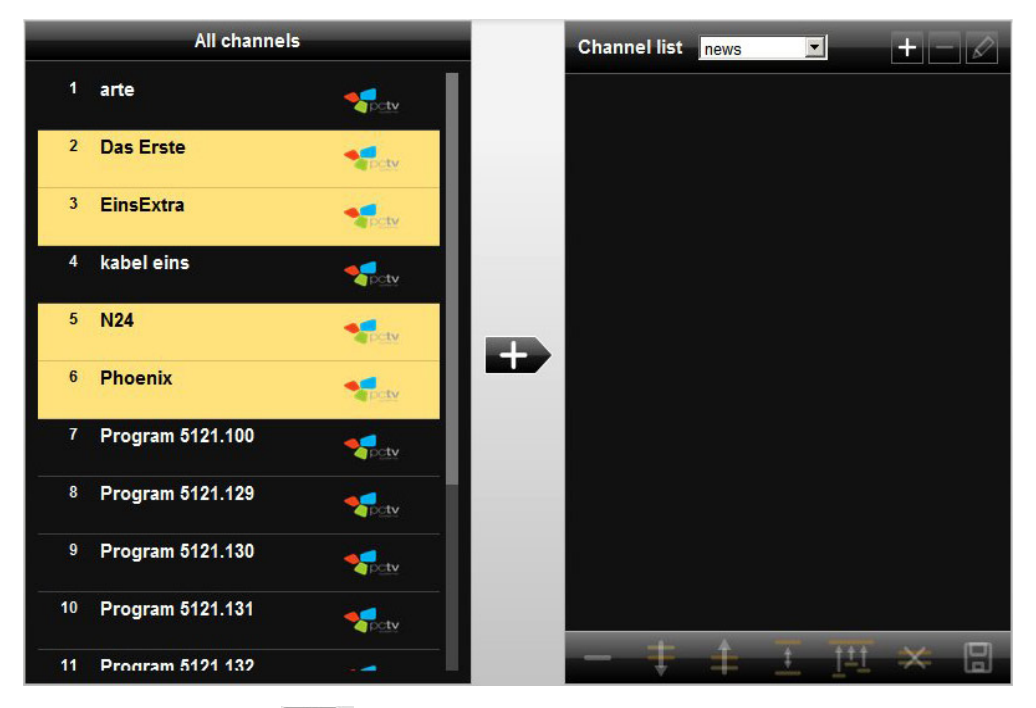

- Now click on the button.
- The selected channels will appear in the channel list pane.
- Click on the Save button to save the favorite TV channel list you created.

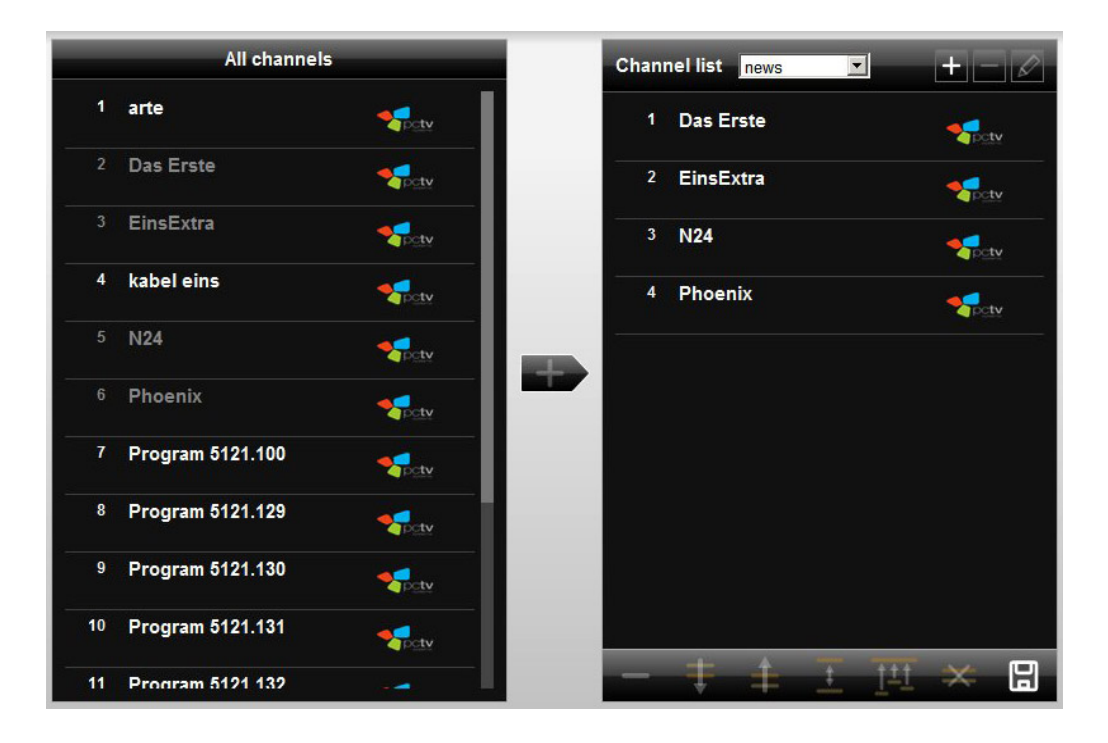

## **Edit Favorite TV Channel Lists**

To edit a favorite TV channel list follow these steps:

- Access your Broadway 2T
- Open the *Settings* configuration page
- Click on the *Edit...* button in section General>Channel list

|                                        | ettings Broadway                      |
|----------------------------------------|---------------------------------------|
|                                        |                                       |
| INNOLITION .                           |                                       |
| General                                |                                       |
|                                        | English                               |
| Language                               |                                       |
| Language<br>Time format                | 11:09                                 |
| Language<br>Time format<br>Date format | 11:09 <b>×</b><br>20.10.2010 <b>×</b> |

 On the appearing page, select from the *Channel list* drop-down menu the favorite TV channel list you want to edit.

|    | All channels     |                 | Chan | nel list favorites 🔽 | +-0             |
|----|------------------|-----------------|------|----------------------|-----------------|
| 5  | N24              |                 | 1    | arte                 |                 |
| 6  | Phoenix          |                 | 2    | Das Erste            |                 |
| 7  | Program 5121.100 |                 | 3    | EinsExtra            | <b>1</b> .10    |
| 8  | Program 5121.129 |                 | 4    | kabel eins           | Potv            |
| 9  | Program 5121.130 |                 | 5    | N24                  | Spety           |
| 10 | Program 5121.131 |                 | 6    | Phoenix              | <b>Solution</b> |
| 11 | Program 5121.132 |                 | 7    | ProSieben            | Potv            |
| 12 | Program 5121.262 |                 | 8    | SAT.1                | <b>Spetv</b>    |
| 13 | Program 5121.65  | No.             |      |                      |                 |
| 14 | ProSieben        | <b>Solution</b> | _    | ± ± <u>∓</u>         | <u>म</u> × 🛛    |

Make the desired changes

Following options are available:

In the top bar

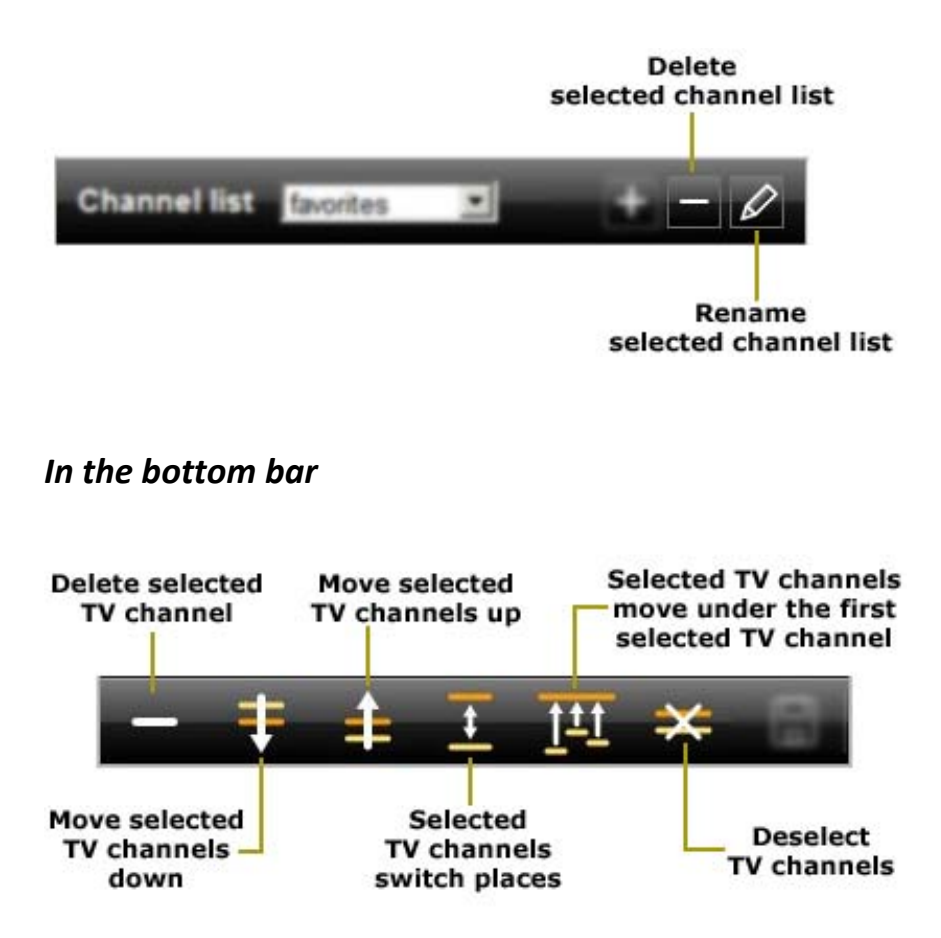

• When finished, click the 🗐 *Save* button to save the performed changes.

# **Use the Analog Video Inputs**

**Broadway 2T** offers you the possibility to connect an analog video source to it. This video source can be an analog video recorder, an analog camcorder or a cable or satellite set-top box.

If you wish to access the connected analog video source and stream the video content using **Broadway 2T** please follow these steps:

- Access Broadway 2T
- Open the *Live TV* page
- From the Channel list drop-down menu select External AV inputs

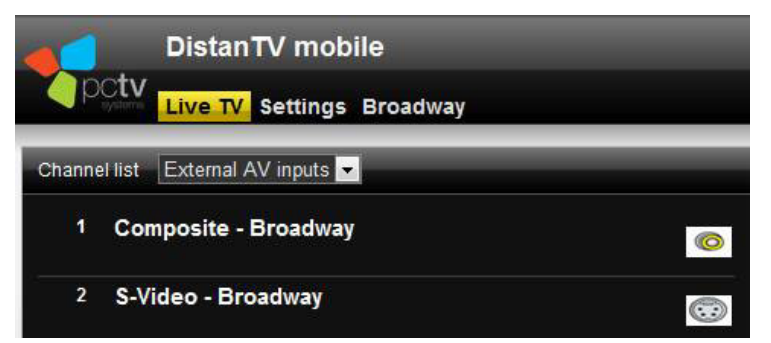

Select the respective AV input

# **Open the Configuration Pages (LAN access)**

There are two possible ways to open the configuration utility.

#### Via a web browser

- Open the web browser installed on your client device (mobile Apple<sup>®</sup> device, Mac<sup>®</sup> or Windows<sup>®</sup> PC)
- In the address-field of the browser, type: *distan.tv* – an Internet connection is required *IP-address* of your Broadway 2T
- hostname of your Broadway 2T only works in a Windows<sup>®</sup> environment

The default hostname of your **Broadway 2T** is **broadway.box** 

- In the appearing login dialog type the required data
- The *Broadway* configuration pages open

### Via the Broadway-Tool

- Click on the green Broadway-Tool icon 4 in the taskbar
- From the context menu, select the option: BROADWAY.BOX > Settings
- In the now open login dialog, type the required data
- The *Broadway* configuration pages open

Login data - important

Please note that at delivery and after you restore the **Broadway 2T** to factory settings the two passwords you might need to log in are:

- Administrator Password: *admin* needed to change network and Broadway 2T settings or to run a channel scan.
- TV viewing PIN: 0000 needed to access Broadway 2T and watch TV.

## **Change the Broadway 2T Login Data**

To change your **Broadway 2T** login data follow these steps:

- Access Broadway 2T
- Open the *Broadway* configuration pages
- Go to: Configuration > Access control
- Click on the respective *Change* button

| Uestramo       | broadway bay |  |
|----------------|--------------|--|
| Hostname       | broadway.box |  |
|                | Change       |  |
|                |              |  |
| Access control |              |  |
| Administrator  | Change       |  |
|                |              |  |
|                |              |  |

- In the popup window, enter a new Password/PIN
- Confirm your changes by clicking the **OK** button

Login data - important

Please note that at delivery and after you restore the **Broadway 2T** to factory settings the two passwords you might need to log in are:

- Administrator Password: *admin* needed to change network and Broadway 2T settings or to run a channel scan.
- TV viewing PIN: 0000 needed to access Broadway 2T and watch TV.

### **Change the Broadway 2T Hostname**

The hostname labels a device connected to a computer network and is used by the network to identify the device.

The default hostname of **Broadway 2T** is *broadway.box*.

You may want to change the hostname in order to be able to identify your **Broadway 2T** device in a network containing more than one **Broadway 2T** device.

To change the hostname of your **Broadway 2T** follow these steps:

- Access Broadway 2T
- Open the *Broadway* configuration pages
- Go to: Configuration > Common>Hostname
- Click the *Change* button

| Common   |              |
|----------|--------------|
| Hostname | broadway.box |
|          | Change       |

- Enter a new hostname in the pop-up window
- Confirm your changes by clicking the **OK** button

The new hostname cannot exceed **15** characters. Following characters are allowed:

- upper and lower case letters
- numerals
- the special characters: "." and "-"
- The system will reconfigure, please wait.

### Update the Broadway 2T Firmware

In order to take advantage of the latest product improvements, you should regularly check the PCTV Systems Web site <u>http://www.pctvsystems.com/support</u> for the latest firmware updates.

After updating the firmware, all personal settings remain unchanged.

To update your firmware, please do the following:

- From the PCTV Systems web site, download the new firmware and save it on the hard drive of your PC. If needed, unpack it.
- Open the *Broadway* configuration pages.
- Go to Configuration
- In the Firmware section, click the *Browse* button to navigate to the downloaded and unpacked new firmware file and open it.

| Common           |              |        |
|------------------|--------------|--------|
| Hostname         | broadway.box |        |
|                  | Change       |        |
| Access control   |              |        |
| Administrator    | Change       |        |
| TV viewing PIN   | Change       |        |
| Maintenance      |              |        |
| Reboot           | Apply        |        |
| Factory Defaults | Restore      |        |
| Firmware         |              |        |
| Firmware Version |              |        |
| File             | Under        | Browse |
|                  | Update       |        |

- Click the Update button
- **Broadway 2T** will reboot automatically.

#### Important:

Do not interrupt the **Broadway 2T** power supply while updating the firmware.

# **Reboot Broadway 2T**

If the **Broadway 2T** behaves unexpected, a reboot of the device might be useful.

After a reboot, the configurations of your **Broadway 2T** remain the same.

To reboot your **Broadway 2T** follow these steps:

- Access Broadway 2T
- Open the *Broadway* configuration pages
- Go to: Configuration > Maintenance
- Click on the Reboot *Apply* button

| Common           |              |  |  |
|------------------|--------------|--|--|
| Hostname         | broadway.box |  |  |
|                  | Change       |  |  |
| Access control   |              |  |  |
| Administrator    | Change       |  |  |
| TV viewing PIN   | Change       |  |  |
| Maintenance      |              |  |  |
| Reboot           | Apply        |  |  |
| Factory Defaults | Restore      |  |  |

- Confirm by clicking the **OK** button
- Broadway 2T reboots automatically

## **Restore Broadway 2T to Factory Defaults**

Caution: Before you restore your **Broadway 2T** to Factory Defaults, make sure your Broadway box is connected to the router via Ethernet cable.

All personal settings will be lost, when restoring to Factory Defaults.

You have two possibilities to restore **Broadway 2T** to factory defaults:

1. Press the **Reset**-button on the rear side of your **Broadway 2T** for 5 seconds or longer.

If you want to use the **Reset**-button, a pointed object e.g. the tip of a pen is required.

- 2. Use the Configuration Pages. To do so, please follow the instructions below:
  - Access Broadway 2T
  - Open the *Broadway* configuration pages
  - Go to: Configuration > Maintenance
  - Click on the Factory Defaults *Restore* button

| Common           |              |  |
|------------------|--------------|--|
| Hostname         | broadway.box |  |
|                  | Change       |  |
| Access control   |              |  |
| Administrator    | Change       |  |
| TV viewing PIN   | Change       |  |
| Maintenance      |              |  |
| Reboot           | Apply        |  |
| Factory Defaults | Restore      |  |

- Confirm by clicking the **OK** button
- Broadway 2T reboots automatically

# **Wireless Network Connection**

Try to place your **Broadway 2T** in a central location, so that the signal spreads over a wide area of your home.

Try to reduce interferences caused by home appliances, which might work on the same frequency as your **Broadway 2T**.

Make sure the signal strength of the wireless network connection is at least "good".

Try to keep in mind that obstacles, such as: walls, steel-reinforced ceilings, glass fronts, etc. can influence "good" wireless network signal strength.

We recommend to secure your WLAN connection.

If you decided to hide the SSID of your network, **Broadway 2T** will not be able to find your wireless network.

You either have to deselect this option in your router during the **Broadway 2T** setup procedure or you can manually enter the WLAN parameters.

If you decided to enable the MAC-Filter of your router, your **Broadway 2T** might not be permitted the access to your wireless network. You should disable this option during the **Broadway 2T** setup procedure.
# **DVB-T** Reception

Make sure to connect the TV Tuner of your **Broadway 2T** to a good and robust DVB-T signal.

Place the delivered mini DVB-T antenna in the location at your home with the best DVB-T coverage.

The usage of a rooftop antenna improved DVB-T reception in most cases.

# Legal Information

#### The PCTV Systems End User License Agreement

You can use **Broadway 2T** by PCTV Systems only under the conditions of PCTV Systems' End User License Agreement (EULA).

Please carefully read the <u>PCTV Systems' EULA</u>.

#### **Additional License Information**

Broadway 2T Copyright © 2011 by PCTV Systems S.à r.l. All Rights Reserved.

Parts of the TVCenter software use:

- ffmpeg under the terms of the GNU General Public License V2
  For further details regarding the ffmpeg component, please refer to: <u>http://ffmpeg.org/index.html.</u>
- md5.js 1.0b 27/06/96 Javascript implementation of the RSA Data Security, Inc. MD5 Message-Digest Algorithm.
   Copyright (c) 1996 Henri Torgemane. All Rights Reserved.

Parts of Broadway 2T use:

- libdvbpsi under the terms of the GNU General Public License V2
  For further details regarding libdvbpsi visit: <u>www.videolan.org</u>
- libiconv under the terms of the GNU Library General Public License V2
  For further details regarding libiconv visit:
  www.gnu.org/software/libiconv
- libhdhomerun under the terms of the GNU Lesser General Public License V3
   For further details regarding libhdhomerun visit: www.silicondust.com
- Goahead Copyright GoAhead Software Inc., 1995-2000
  For further details regarding Goahead visit: <u>www.goahead.com</u>

Click <u>here</u> to see the PCTV Systems GPL and LGPL or Goahead code statement.

#### Trademarks

All brand or product names are trademarks or registered trademarks of their respective holders.

FFmpeg is a trademark of Fabrice Bellard, originator of the FFMpeg project.

Dolby and the double-D symbol are registered trademarks of Dolby Laboratories.

#### PCTV Systems GPL/LGPL and Goahead Code Statement

The **Broadway 2T** Software by PCTV Systems includes software code developed by third parties and subject to the GNU General Public License ("GPL"), GNU Lesser General Public License ("LGPL") and Goahead License.

As applicable:

- The terms of the GPL V.2 you can find <u>here.</u>
- The terms of the LGPL V.2.1 you can find <u>here.</u>
- The terms of the LGPL V.3 you can find <u>here.</u>
- The terms of the Goahead License you can find <u>here.</u>
- Information on how to obtain access to the software code subject to the GPL/LGPL/Goahead License you can find at: <u>http://www.pctvsystems.com</u>.

The software code subject to the GPL/LGPL/Goahead License used in the Broadway 2T is distributed WITHOUT ANY WARRANTY. The GPL/LGPL/Goahead License code is subject to the copyright of one or more authors. For further details refer to the code itself and the terms of GPL/LGPL/Goahead License.

If the GPL/LGPL/Goahead specific license terms entitle you to the source code, PCTV Systems will provide upon written request (email or traditional mail) the applicable source code. The source code files will be sent via CD-ROM for a nominal cost to cover shipping and media charges as allowed under GPL/LGPL/Goahead License.

### **PCTV Systems End User License Agreement**

This End User License Agreement ("License") is a legal agreement between you and PCTV Systems ("PCTV Systems") regarding PCTV Systems' software and the accompanying documentation (collectively, the "Software"). CAREFULLY READ THE FOLLOWING LICENSE. USING THIS SOFTWARE INDICATES YOUR ACCEPTANCE OF THIS LICENSE. IF YOU DO NOT ACCEPT OR UNDERSTAND THE TERMS OF THIS LICENSE, YOU SHOULD NOT INSTALL THE SOFTWARE AND PROMPTLY RETURN THIS PRODUCT TO YOUR VALUE-ADDED RESELLER.

1. License Grant. Subject to the restrictions set forth below, this License grants you a non-exclusive, perpetual license to (a) install the Software on only one computer; (b) use or authorize use of the Software on only one computer; (c) make one copy of the Software, in machine-readable form, solely for backup purposes; provided you include all copyright and other proprietary rights notices on the copy and (d) transfer the Software and this License to another party if the other party agrees to accept the terms and conditions of this License. If you transfer the Software, you must at the same time either transfer all copies to the same party or destroy any copies not transferred. If you transfer possession of any copy of the Software to another party, your License is automatically terminated.

2. License Restrictions. You may not, or allow any third party to, (a) rent, lease, sell, loan or otherwise transfer the Software or any of your rights and obligations under this License; (b) install the Software on a network for use by multiple users, unless each user has purchased a license; (c) remove or destroy any copyright notices or other proprietary markings of the Software or any third-party software; (d) modify or adapt the Software, merge the Software into another program or create derivative works based on the Software; (e) make copies of or distribute, for profit or otherwise, the Software, except as expressly provided above; (f) make any alteration, modification, connection, disconnection, improvement or adjustment of any kind to or use the Software except as explicitly contemplated in the enclosed documentation and in this License; (g) use this product to distribute video content, which is protected by copy protection technology, via the Intranet or any wide area network (WAN) and (h) sublicense, transfer or assign this License or any of the rights and obligations granted under this License, except as explicitly contemplated in this License. Any purported transfer or assignment will be void. The license restrictins do not apply to those parts of the Software which are based on the

GNU "Lesser General Public License" (LGPL), which is also distributed with this software.

**3. Ownership**. The license granted hereunder does not constitute a transfer or sale of ownership rights in or to the Software. Except for the license rights granted above, PCTV Systems retains all right title and interest in and to the Software including all intellectual property rights therein. The Software is protected by applicable intellectual property laws, including United States copyright laws and international treaties. The ownweship rights do not apply to those parts of the Software which are based on the GNU "Lesser General Public License" (LGPL), which is also distributed with this software.

**4. Third Party Proprietary Property**. This Software may contain the proprietary property of others, which has been licensed to PCTV Systems; your use of the Software is expressly conditioned on your agreement not to remove any copyright notices or other proprietary markings of the third party software.

**5. Security.** You acknowledge and agree that in order to protect the integrity of certain third party content, PCTV Systems and/or its licensors may provide for Software security related updates that will be automatically downloaded and installed on your computer. Such security related updates may impair the Software (and any other software on your computer which specifically depends on the Software) including disabling your ability to copy and/or play "secure" content, i.e. content protected by digital rights management. In such an event, PCTV Systems and/or its licensors shall use reasonable efforts to promptly post notices on PCTV Systems' web site explaining the security update and providing instructions to end-users for obtaining new versions or further updates of the Software that restore access to secure content and related features.

**6. Term and Termination.** This License shall be effective upon installation of the Software and shall terminate upon the earlier of (a) your failure to comply with any term of this License; (b) return, destruction or deletion of all copies of the Software in your possession or (c) transfer of the Software and this License to another party in accordance with Section 1(d). PCTV Systems' rights and your obligations shall survive termination of this License.

**7. Limited Warranty**. PCTV Systems warrants to the original licensee that the Software, as delivered, will perform in accordance with the accompanying

documentation for a period of 30 days from the date of the original purchase ("Limited Warranty"). PCTV Systems' entire liability and your exclusive remedy for breach of the preceding Limited Warranty shall be, at PCTV Systems' sole option, repair or replacement of the Software that does not meet the warranty set forth herein and that is returned to PCTV Systems. This limited warranty shall be void if failure of the Software has resulted from any accident, abuse, misuse or misapplication by you. Any replacement Software will be warranted for the remainder of the original warranty period or 30 days, whichever is longer.

**8. NO OTHER WARRANTIES.** EXCEPT AS SET FORTH ABOVE, THE SOFTWARE IS PROVIDED ON AN "AS IS" BASIS. YOU ASSUME ALL RESPONSIBILITIES FOR THE QUALITY AND PERFORMANCE OF THE SOFTWARE. TO THE MAXIMUM EXTENT PERMITTED BY APPLICABLE LAW, PCTV SYSTEMS DISCLAIMS ALL WARRANTIES, EITHER EXPRESS OR IMPLIED, INCLUDING BUT NOT LIMITED TO IMPLIED WARRANTIES OF MERCHANTABILITY, NONINFRINGEMENT, AND FITNESS FOR A PARTICULAR PURPOSE. LICENSOR DOES NOT WARRANT THAT THE FUNCTIONS CONTAINED IN THE SOFTWARE WILL MEET YOUR REQUIREMENTS, BE UNINTERRUPTED OR ERROR FREE.

**9. LIMITATION OF LIABILITY.** YOU AGREE THAT IN NO EVENT WILL PCTV SYSTEMS BE LIABLE FOR ANY CONSEQUENTIAL, SPECIAL, INDIRECT, INCIDENTAL OR PUNITIVE DAMAGES WHATSOEVER, EVEN IF PCTV SYSTEMS HAS BEEN ADVISED OF THE POSSIBILITY OF SUCH DAMAGES. IN NO EVENT SHALL PCTV SYSTEMS' LIABILITY EXCEED THE TOTAL AMOUNT OF THE FEES PAID FOR THE SOFTWARE. Some states/jurisdictions do not allow the limitation or exclusion of incidental or consequential damages in certain circumstances, so the above limitations may not apply in some circumstances.

**10. General.** This License is governed by the laws of the Federal Republic of Germany. This License is the entire agreement between you and PCTV Systems and supersedes any other communication with respect to the Software. No modification of or amendment to this License will be effective unless in writing signed by both parties. If any provision of this License is held invalid or unenforceable, the remainder of this License will continue in full force and effect.

# **GNU - General Public License V.2**

#### Version 2, June 1991

Copyright (C) 1989, 1991 Free Software Foundation, Inc., 51 Franklin Street, Fifth Floor, Boston, MA 02110-1301 USA. Everyone is permitted to copy and distribute verbatim copies of this license document, but changing it is not allowed.

#### Preamble

The licenses for most software are designed to take away your freedom to share and change it. By contrast, the GNU General Public License is intended to guarantee your freedom to share and change free software--to make sure the software is free for all its users. This General Public License applies to most of the Free Software Foundation's software and to any other program whose authors commit to using it. (Some other Free Software Foundation software is covered by the GNU Lesser General Public License instead.) You can apply it to your programs, too.

When we speak of free software, we are referring to freedom, not price. Our General Public Licenses are designed to make sure that you have the freedom to distribute copies of free software (and charge for this service if you wish), that you receive source code or can get it if you want it, that you can change the software or use pieces of it in new free programs; and that you know you can do these things.

To protect your rights, we need to make restrictions that forbid anyone to deny you these rights or to ask you to surrender the rights. These restrictions translate to certain responsibilities for you if you distribute copies of the software, or if you modify it.

For example, if you distribute copies of such a program, whether gratis or for a fee, you must give the recipients all the rights that you have. You must make sure that they, too, receive or can get the source code. And you must show them these terms so they know their rights.

We protect your rights with two steps: (1) copyright the software, and (2) offer you this license which gives you legal permission to copy, distribute and/or modify the software.

Also, for each author's protection and ours, we want to make certain that everyone understands that there is no warranty for this free software. If the software is modified by someone else and passed on, we want its recipients to know that what they have is not the original, so that any problems introduced by others will not reflect on the original authors' reputations. Finally, any free program is threatened constantly by software patents. We wish to avoid the danger that redistributors of a free program will individually obtain patent licenses, in effect making the program proprietary. To prevent this, we have made it clear that any patent must be licensed for everyone's free use or not licensed at all.

The precise terms and conditions for copying, distribution and modification follow.

#### **GNU GENERAL PUBLIC LICENSE**

#### TERMS AND CONDITIONS FOR COPYING, DISTRIBUTION AND MODIFICATION

**0.** This License applies to any program or other work which contains a notice placed by the copyright holder saying it may be distributed under the terms of this General Public License. The "Program", below, refers to any such program or work, and a "work based on the Program" means either the Program or any derivative work under copyright law: that is to say, a work containing the Program or a portion of it, either verbatim or with modifications and/or translated into another language. (Hereinafter, translation is included without limitation in the term "modification".) Each licensee is addressed as "you". Activities other than copying, distribution and modification are not covered by this License; they are outside its scope. The act of running the Program is not restricted, and the output from the Program is covered only if its contents constitute a work based on the Program (independent of having been made by running the Program). Whether that is true depends on what the Program does.

**1.** You may copy and distribute verbatim copies of the Program's source code as you receive it, in any medium, provided that you conspicuously and appropriately publish on each copy an appropriate copyright notice and disclaimer of warranty; keep intact all the notices that refer to this License and to the absence of any warranty; and give any other recipients of the Program a copy of this License along with the Program. You may charge a fee for the physical act of transferring a copy, and you may at your option offer warranty protection in exchange for a fee.

**2.** You may modify your copy or copies of the Program or any portion of it, thus forming a work based on the Program, and copy and distribute such

modifications or work under the terms of Section 1 above, provided that you also meet all of these conditions:

- a) You must cause the modified files to carry prominent notices stating that you changed the files and the date of any change.
- b) You must cause any work that you distribute or publish, that in whole or in part contains or is derived from the Program or any part thereof, to be licensed as a whole at no charge to all third parties under the terms of this License.
- c) If the modified program normally reads commands interactively when run, you must cause it, when started running for such interactive use in the most ordinary way, to print or display an announcement including an appropriate copyright notice and a notice that there is no warranty (or else, saying that you provide a warranty) and that users may redistribute the program under these conditions, and telling the user how to view a copy of this License. (Exception: if the Program itself is interactive but does not normally print such an announcement, your work based on the Program is not required to print an announcement.)

These requirements apply to the modified work as a whole. If identifiable sections of that work are not derived from the Program, and can be reasonably considered independent and separate works in themselves, then this License, and its terms, do not apply to those sections when you distribute them as separate works. But when you distribute the same sections as part of a whole which is a work based on the Program, the distribution of the whole must be on the terms of this License, whose permissions for other licensees extend to the entire whole, and thus to each and every part regardless of who wrote it.

Thus, it is not the intent of this section to claim rights or contest your rights to work written entirely by you; rather, the intent is to exercise the right to control the distribution of derivative or collective works based on the Program.

In addition, mere aggregation of another work not based on the Program with the Program (or with a work based on the Program) on a volume of a storage or distribution medium does not bring the other work under the scope of this License.

3. You may copy and distribute the Program (or a work based on it, under Section 2) in object code or executable form under the terms of Sections 1 and 2 above provided that you also do one of the following:

- a) Accompany it with the complete corresponding machine-readable source code, which must be distributed under the terms of Sections 1 and 2 above on a medium customarily used for software interchange; or,
- b) Accompany it with a written offer, valid for at least three years, to give any third party, for a charge no more than your cost of physically performing source distribution, a complete machine-readable copy of the corresponding source code, to be distributed under the terms of Sections 1 and 2 above on a medium customarily used for software interchange; or,
- c) Accompany it with the information you received as to the offer to distribute corresponding source code. (This alternative is allowed only for noncommercial distribution and only if you received the program in object code or executable form with such an offer, in accord with Subsection b above.)

The source code for a work means the preferred form of the work for making modifications to it. For an executable work, complete source code means all the source code for all modules it contains, plus any associated interface definition files, plus the scripts used to control compilation and installation of the executable. However, as a special exception, the source code distributed need not include anything that is normally distributed (in either source or binary form) with the major components (compiler, kernel, and so on) of the operating system on which the executable runs, unless that component itself accompanies the executable.

If distribution of executable or object code is made by offering access to copy from a designated place, then offering equivalent access to copy the source code from the same place counts as distribution of the source code, even though third parties are not compelled to copy the source along with the object code.

**4.** You may not copy, modify, sublicense, or distribute the Program except as expressly provided under this License. Any attempt otherwise to copy, modify, sublicense or distribute the Program is void, and will automatically terminate your rights under this License. However, parties who have received copies, or rights, from you under this License will not have their licenses terminated so long as such parties remain in full compliance.

**5.** You are not required to accept this License, since you have not signed it. However, nothing else grants you permission to modify or distribute the Program or its derivative works. These actions are prohibited by law if you do not accept this License. Therefore, by modifying or distributing the Program (or any work based on the Program), you indicate your acceptance of this License to do so, and all its terms and conditions for copying, distributing or modifying the Program or works based on it.

**6.** Each time you redistribute the Program (or any work based on the Program), the recipient automatically receives a license from the original licensor to copy, distribute or modify the Program subject to these terms and conditions. You may not impose any further restrictions on the recipients' exercise of the rights granted herein. You are not responsible for enforcing compliance by third parties to this License.

7. If, as a consequence of a court judgment or allegation of patent infringement or for any other reason (not limited to patent issues), conditions are imposed on you (whether by court order, agreement or otherwise) that contradict the conditions of this License, they do not excuse you from the conditions of this License. If you cannot distribute so as to satisfy simultaneously your obligations under this License and any other pertinent obligations, then as a consequence you may not distribute the Program at all. For example, if a patent license would not permit royalty-free redistribution of the Program by all those who receive copies directly or indirectly through you, then the only way you could satisfy both it and this License would be to refrain entirely from distribution of the Program.

If any portion of this section is held invalid or unenforceable under any particular circumstance, the balance of the section is intended to apply and the section as a whole is intended to apply in other circumstances.

It is not the purpose of this section to induce you to infringe any patents or other property right claims or to contest validity of any such claims; this section has the sole purpose of protecting the integrity of the free software distribution system, which is implemented by public license practices. Many people have made generous contributions to the wide range of software distributed through that system in reliance on consistent application of that system; it is up to the author/donor to decide if he or she is willing to distribute software through any other system and a licensee cannot impose that choice.

This section is intended to make thoroughly clear what is believed to be a consequence of the rest of this License.

**8.** If the distribution and/or use of the Program is restricted in certain countries either by patents or by copyrighted interfaces, the original copyright holder who places the Program under this License may add an explicit geographical distribution limitation excluding those countries, so that distribution is permitted only in or among countries not thus excluded. In such case, this License incorporates the limitation as if written in the body of this License.

**9.** The Free Software Foundation may publish revised and/or new versions of the General Public License from time to time. Such new versions will be similar in spirit to the present version, but may differ in detail to

address new problems or concerns.

Each version is given a distinguishing version number. If the Program specifies a version number of this License which applies to it and "any later version", you have the option of following the terms and conditions either of that version or of any later version published by the Free Software Foundation. If the Program does not specify a version number of this License, you may choose any version ever published by the Free Software Foundation.

**10.** If you wish to incorporate parts of the Program into other free programs whose distribution conditions are different, write to the author to ask for permission. For software which is copyrighted by the Free Software Foundation, write to the Free Software Foundation; we sometimes make exceptions for this. Our decision will be guided by the two goals of preserving the free status of all derivatives of our free software and of promoting the sharing and reuse of software generally.

NO WARRANTY

**11.** BECAUSE THE PROGRAM IS LICENSED FREE OF CHARGE, THERE IS NO WARRANTY FOR THE PROGRAM, TO THE EXTENT PERMITTED BY APPLICABLE LAW. EXCEPT WHEN OTHERWISE STATED IN WRITING THE COPYRIGHT HOLDERS AND/OR OTHER PARTIES PROVIDE THE PROGRAM "AS IS" WITHOUT WARRANTY OF ANY KIND, EITHER EXPRESSED OR IMPLIED, INCLUDING, BUT NOT LIMITED TO, THE IMPLIED WARRANTIES OF MERCHANTABILITY AND FITNESS FOR A PARTICULAR PURPOSE. THE ENTIRE RISK AS TO THE QUALITY AND PERFORMANCE OF THE PROGRAM IS WITH YOU. SHOULD THE PROGRAM PROVE DEFECTIVE, YOU ASSUME THE COST OF ALL NECESSARY SERVICING, REPAIR OR CORRECTION. **12.** IN NO EVENT UNLESS REQUIRED BY APPLICABLE LAW OR AGREED TO IN WRITING WILL ANY COPYRIGHT HOLDER, OR ANY OTHER PARTY WHO MAY MODIFY AND/OR REDISTRIBUTE THE PROGRAM AS PERMITTED ABOVE, BE LIABLE TO YOU FOR DAMAGES, INCLUDING ANY GENERAL, SPECIAL, INCIDENTAL OR CONSEQUENTIAL DAMAGES ARISING OUT OF THE USE OR INABILITY TO USE THE PROGRAM (INCLUDING BUT NOT LIMITED TO LOSS OF DATA OR DATA BEING RENDERED INACCURATE OR LOSSES SUSTAINED BY YOU OR THIRD PARTIES OR A FAILURE OF THE PROGRAM TO OPERATE WITH ANY OTHER PROGRAMS), EVEN IF SUCH HOLDER OR OTHER PARTY HAS BEEN ADVISED OF THE POSSIBILITY OF SUCH DAMAGES.

#### END OF TERMS AND CONDITIONS

#### How to Apply These Terms to Your New Programs

If you develop a new program, and you want it to be of the greatest possible use to the public, the best way to achieve this is to make it free software which everyone can redistribute and change under these terms.

To do so, attach the following notices to the program. It is safest to attach them to the start of each source file to most effectively convey the exclusion of warranty; and each file should have at least the "copyright" line and a pointer to where the full notice is found.

<one line to give the program's name and a brief idea of what it does.>

Copyright (C) <year> <name of author>

This program is free software; you can redistribute it and/or modify it under the terms of the GNU General Public License as published by the Free Software Foundation; either version 2 of the License, or (at your option) any later version.

This program is distributed in the hope that it will be useful, but WITHOUT ANY WARRANTY; without even the implied warranty of MERCHANTABILITY or FITNESS FOR A PARTICULAR PURPOSE. See the GNU General Public License for more details.

You should have received a copy of the GNU General Public License along with this program; if not, write to the Free Software Foundation, Inc., 51 Franklin Street, Fifth Floor, Boston, MA 02110-1301 USA.

Also add information on how to contact you by electronic and paper mail.

If the program is interactive, make it output a short notice like this when it starts in an interactive mode:

Gnomovision version 69, Copyright (C) year name of author

Gnomovision comes with ABSOLUTELY NO WARRANTY; for details type `show w'.

This is free software, and you are welcome to redistribute it under certain conditions; type `show c' for details.

The hypothetical commands `show w' and `show c' should show the appropriate parts of the General Public License. Of course, the commands you use may be called something other than `show w' and `show c'; they could even be mouse-clicks or menu items--whatever suits your program.

You should also get your employer (if you work as a programmer) or your school, if any, to sign a "copyright disclaimer" for the program, if necessary. Here is a sample; alter the names:

Yoyodyne, Inc., hereby disclaims all copyright interest in the program `Gnomovision' (which makes passes at compilers) written by James Hacker. <signature of Ty Coon>, 1 April 1989

#### Ty Coon, President of Vice

This General Public License does not permit incorporating your program into proprietary programs. If your program is a subroutine library, you may consider it more useful to permit linking proprietary applications with the library. If this is what you want to do, use the GNU Lesser General Public License instead of this License.

## **GNU - Lesser General Public License V.2.1**

#### Version 2.1, February 1999

Copyright (C) 1991, 1999 Free Software Foundation, Inc. 51 Franklin Street, Fifth Floor, Boston, MA 02110-1301 USA

Everyone is permitted to copy and distribute verbatim copies of this license document, but changing it is not allowed.

[This is the first released version of the Lesser GPL. It also counts as the successor of the GNU Library Public License, version 2, hence the version number 2.1.]

#### Preamble

The licenses for most software are designed to take away your freedom to share and change it. By contrast, the GNU General Public Licenses are intended to guarantee your freedom to share and change free software--to make sure the software is free for all its users.

This license, the Lesser General Public License, applies to some specially designated software packages--typically libraries--of the Free Software Foundation and other authors who decide to use it. You can use it too, but we suggest you first think carefully about whether this license or the ordinary General Public License is the better strategy to use in any particular case, based on the explanations below.

When we speak of free software, we are referring to freedom of use, not price. Our General Public Licenses are designed to make sure that you have the freedom to distribute copies of free software (and charge for this service if you wish); that you receive source code or can get it if you want it; that you can change the software and use pieces of it in new free programs; and that you are informed that you can do these things.

To protect your rights, we need to make restrictions that forbid distributors to deny you these rights or to ask you to surrender these rights. These restrictions translate to certain responsibilities for you if you distribute copies of the library or if you modify it.

For example, if you distribute copies of the library, whether gratis or for a fee, you must give the recipients all the rights that we gave you. You must make sure that they, too, receive or can get the source code. If you link other code with the library, you must provide complete object files to the recipients, so that they can relink them with the library after making changes to the library

and recompiling it. And you must show them these terms so they know their rights.

We protect your rights with a two-step method: (1) we copyright the library, and (2) we offer you this license, which gives you legal permission to copy, distribute and/or modify the library.

To protect each distributor, we want to make it very clear that there is no warranty for the free library. Also, if the library is modified by someone else and passed on, the recipients should know that what they have is not the original version, so that the original author's reputation will not be affected by problems that might be introduced by others.

Finally, software patents pose a constant threat to the existence of any free program. We wish to make sure that a company cannot effectively restrict the users of a free program by obtaining a restrictive license from a patent holder. Therefore, we insist that any patent license obtained for a version of the library must be consistent with the full freedom of use specified in this license.

Most GNU software, including some libraries, is covered by the

ordinary GNU General Public License. This license, the GNU Lesser General Public License, applies to certain designated libraries, and is quite different from the ordinary General Public License. We use this license for certain libraries in order to permit linking those libraries into non-free programs.

When a program is linked with a library, whether statically or using a shared library, the combination of the two is legally speaking a combined work, a derivative of the original library. The ordinary General Public License therefore permits such linking only if the entire combination fits its criteria of freedom. The Lesser General Public License permits more lax criteria for linking other code with the library.

We call this license the "Lesser" General Public License because it does Less to protect the user's freedom than the ordinary General Public License. It also provides other free software developers Less of an advantage over competing non-free programs. These disadvantages are the reason we use the ordinary General Public License for many libraries. However, the Lesser license provides advantages in certain special circumstances.

For example, on rare occasions, there may be a special need to encourage the widest possible use of a certain library, so that it becomes a de-facto standard. To achieve this, non-free programs must be allowed to use the library. A more frequent case is that a free library does the same job as widely used non-free libraries. In this case, there is little to gain by limiting the free library to free software only, so we use the Lesser General Public License.

In other cases, permission to use a particular library in non-free programs enables a greater number of people to use a large body of free software. For example, permission to use the GNU C Library in non-free programs enables many more people to use the whole GNU operating system, as well as its variant, the GNU/Linux operating system.

Although the Lesser General Public License is Less protective of the users' freedom, it does ensure that the user of a program that is linked with the Library has the freedom and the wherewithal to run that program using a modified version of the Library.

The precise terms and conditions for copying, distribution and modification follow. Pay close attention to the difference between a "work based on the library" and a "work that uses the library". The former contains code derived from the library, whereas the latter must be combined with the library in order to run.

#### **GNU LESSER GENERAL PUBLIC LICENSE**

#### TERMS AND CONDITIONS FOR COPYING, DISTRIBUTION AND MODIFICATION

**0.** This License Agreement applies to any software library or other program which contains a notice placed by the copyright holder or other authorized party saying it may be distributed under the terms of this Lesser General Public License (also called "this License"). Each licensee is addressed as "you".

A "library" means a collection of software functions and/or data prepared so as to be conveniently linked with application programs (which use some of those functions and data) to form executables.

The "Library", below, refers to any such software library or work which has been distributed under these terms. A "work based on the Library" means either the Library or any derivative work under copyright law: that is to say, a work containing the Library or a portion of it, either verbatim or with modifications and/or translated straightforwardly into another language. (Hereinafter, translation is included without limitation in the term "modification".)

"Source code" for a work means the preferred form of the work for making modifications to it. For a library, complete source code means all the source code for all modules it contains, plus any associated interface definition files, plus the scripts used to control compilation and installation of the library.

Activities other than copying, distribution and modification are not covered by this License; they are outside its scope. The act of running a program using the

Library is not restricted, and output from such a program is covered only if its contents constitute a work based on the Library (independent of the use of the Library in a tool for writing it). Whether that is true depends on what the Library does and what the program that uses the Library does.

**1.** You may copy and distribute verbatim copies of the Library's complete source code as you receive it, in any medium, provided that you conspicuously and appropriately publish on each copy an appropriate copyright notice and disclaimer of warranty; keep intact all the notices that refer to this License and to the absence of any warranty; and distribute a copy of this License along with the Library.

You may charge a fee for the physical act of transferring a copy, and you may at your option offer warranty protection in exchange for a fee.

**2.** You may modify your copy or copies of the Library or any portion of it, thus forming a work based on the Library, and copy and distribute such modifications or work under the terms of Section 1 above, provided that you also meet all of these conditions:

- a) The modified work must itself be a software library.
- b) You must cause the files modified to carry prominent notices stating that you changed the files and the date of any change.
- c) You must cause the whole of the work to be licensed at no charge to all third parties under the terms of this License.
- d) If a facility in the modified Library refers to a function or a table of data to be supplied by an application program that uses the facility, other than as an argument passed when the facility is invoked, then you must make a good faith effort to ensure that, in the event an application does not supply such function or table, the facility still operates, and performs whatever part of its purpose remains meaningful. (For example, a function in a library to compute square roots has a purpose that is entirely well-defined independent of the application. Therefore, Subsection 2d requires that any application-supplied function or table used by this function must be optional: if the application does not supply it, the square root function must still compute square roots.)

These requirements apply to the modified work as a whole. If identifiable sections of that work are not derived from the Library, and can be reasonably considered independent and separate works in

themselves, then this License, and its terms, do not apply to those sections when you distribute them as separate works. But when you distribute the same sections as part of a whole which is a work based on the Library, the distribution of the whole must be on the terms of this License, whose permissions for other licensees extend to the entire whole, and thus to each and every part regardless of who wrote it.

Thus, it is not the intent of this section to claim rights or contest your rights to work written entirely by you; rather, the intent is to exercise the right to control the distribution of derivative or collective works based on the Library.

In addition, mere aggregation of another work not based on the Library with the Library (or with a work based on the Library) on a volume of storage or distribution medium does not bring the other work under the scope of this License.

**3.** You may opt to apply the terms of the ordinary GNU General Public License instead of this License to a given copy of the Library. To do this, you must alter all the notices that refer to this License, so that they refer to the ordinary GNU General Public License, version 2, instead of to this License. (If a newer version than version 2 of the ordinary GNU General Public License has appeared, then you can specify that version instead if you wish.) Do not make any other change in these notices.

Once this change is made in a given copy, it is irreversible for that copy, so the ordinary GNU General Public License applies to all subsequent copies and derivative works made from that copy. This option is useful when you wish to copy part of the code of the Library into a program that is not a library.

**4.** You may copy and distribute the Library (or a portion or derivative of it, under Section 2) in object code or executable form under the terms of Sections 1 and 2 above provided that you accompany it with the complete corresponding machine-readable source code, which must be distributed under the terms of Sections 1 and 2 above on a medium customarily used for software interchange.

If distribution of object code is made by offering access to copy from a designated place, then offering equivalent access to copy the source code from the same place satisfies the requirement to distribute the source code, even though third parties are not compelled to copy the source along with the object code.

**5.** A program that contains no derivative of any portion of the Library, but is designed to work with the Library by being compiled or linked with it, is called a "work that uses the Library". Such a work, in isolation, is not a derivative work of the Library, and therefore falls outside the scope of this License.

However, linking a "work that uses the Library" with the Library creates an executable that is a derivative of the Library (because it contains portions of the Library), rather than a "work that uses the library". The executable is therefore covered by this License. Section 6 states terms for distribution of such executables.

When a "work that uses the Library" uses material from a header file that is part of the Library, the object code for the work may be a derivative work of the Library even though the source code is not. Whether this is true is especially significant if the work can be linked without the Library, or if the work is itself a library. The threshold for this to be true is not precisely defined by law.

If such an object file uses only numerical parameters, data structure layouts and accessors, and small macros and small inline functions (ten lines or less in length), then the use of the object file is unrestricted, regardless of whether it is legally a derivative work. (Executables containing this object code plus portions of the Library will still fall under Section 6.)

Otherwise, if the work is a derivative of the Library, you may distribute the object code for the work under the terms of Section 6. Any executables containing that work also fall under Section 6, whether or not they are linked directly with the Library itself.

**6.** As an exception to the Sections above, you may also combine or link a "work that uses the Library" with the Library to produce a work containing portions of the Library, and distribute that work under terms of your choice, provided that the terms permit modification of the work for the customer's own use and reverse engineering for debugging such modifications.

You must give prominent notice with each copy of the work that the Library is used in it and that the Library and its use are covered by this License. You must supply a copy of this License. If the work during execution displays copyright notices, you must include the copyright notice for the Library among them, as well as a reference directing the user to the copy of this License. Also, you must do one of these things:

• a) Accompany the work with the complete corresponding machinereadable source code for the Library including whatever changes were used in the work (which must be distributed under Sections 1 and 2 above); and, if the work is an executable linked with the Library, with the complete machine-readable "work that uses the Library", as object code and/or source code, so that the user can modify the Library and then relink to produce a modified executable containing the modified Library. (It is understood that the user who changes the contents of definitions files in the Library will not necessarily be able to recompile the application to use the modified definitions.)

- b) Use a suitable shared library mechanism for linking with the Library. A suitable mechanism is one that (1) uses at run time a copy of the library already present on the user's computer system, rather than copying library functions into the executable, and (2) will operate properly with a modified version of the library, if the user installs one, as long as the modified version is interface-compatible with the version that the work was made with.
- c) Accompany the work with a written offer, valid for at least three years, to give the same user the materials specified in Subsection 6a, above, for a charge no more than the cost of performing this distribution.
- d) If distribution of the work is made by offering access to copy from a designated place, offer equivalent access to copy the above specified materials from the same place.
- e) Verify that the user has already received a copy of these materials or that you have already sent this user a copy.

For an executable, the required form of the "work that uses the Library" must include any data and utility programs needed for reproducing the executable from it. However, as a special exception, the materials to be distributed need not include anything that is normally distributed (in either source or binary form) with the major components (compiler, kernel, and so on) of the operating system on which the executable runs, unless that component itself accompanies the executable.

It may happen that this requirement contradicts the license restrictions of other proprietary libraries that do not normally accompany the operating system. Such a contradiction means you cannot use both them and the Library together in an executable that you distribute.

**7.** You may place library facilities that are a work based on the Library side-byside in a single library together with other library facilities not covered by this License, and distribute such a combined library, provided that the separate distribution of the work based on the Library and of the other library facilities is otherwise permitted, and provided that you do these two things:

- a) Accompany the combined library with a copy of the same work based on the Library, uncombined with any other library facilities. This must be distributed under the terms of the Sections above.
- b) Give prominent notice with the combined library of the fact that part of it is a work based on the Library, and explaining where to find the accompanying uncombined form of the same work.

**8.** You may not copy, modify, sublicense, link with, or distribute the Library except as expressly provided under this License. Any attempt otherwise to copy, modify, sublicense, link with, or distribute the Library is void, and will automatically terminate your rights under this License. However, parties who have received copies, or rights, from you under this License will not have their licenses terminated so long as such parties remain in full compliance.

**9.** You are not required to accept this License, since you have not signed it. However, nothing else grants you permission to modify or distribute the Library or its derivative works. These actions are prohibited by law if you do not accept this License. Therefore, by modifying or distributing the Library (or any work based on the Library), you indicate your acceptance of this License to do so, and all its terms and conditions for copying, distributing or modifying the Library or works based on it.

**10.** Each time you redistribute the Library (or any work based on the Library), the recipient automatically receives a license from the original licensor to copy, distribute, link with or modify the Library subject to these terms and conditions. You may not impose any further restrictions on the recipients' exercise of the rights granted herein. You are not responsible for enforcing compliance by third parties with this License.

**11.** If, as a consequence of a court judgment or allegation of patent infringement or for any other reason (not limited to patent issues), conditions are imposed on you (whether by court order, agreement or otherwise) that contradict the conditions of this License, they do not excuse you from the conditions of this License. If you cannot distribute so as to satisfy simultaneously your obligations under this License and any other pertinent obligations, then as a consequence you may not distribute the Library at all.

For example, if a patent license would not permit royalty-free redistribution of the Library by all those who receive copies directly or indirectly through you, then the only way you could satisfy both it and this License would be to refrain entirely from distribution of the Library.

If any portion of this section is held invalid or unenforceable under any particular circumstance, the balance of the section is intended to apply, and the section as a whole is intended to apply in other circumstances.

It is not the purpose of this section to induce you to infringe any patents or other property right claims or to contest validity of any such claims; this section has the sole purpose of protecting the integrity of the free software distribution system which is implemented by public license practices. Many people have made generous contributions to the wide range of software distributed through that system in reliance on consistent application of that system; it is up to the author/donor to decide if he or she is willing to distribute software through any other system and a licensee cannot impose that choice.

This section is intended to make thoroughly clear what is believed to be a consequence of the rest of this License.

**12.** If the distribution and/or use of the Library is restricted in certain countries either by patents or by copyrighted interfaces, the original copyright holder who places the Library under this License may add an explicit geographical distribution limitation excluding those countries, so that distribution is permitted only in or among countries not thus excluded. In such case, this License incorporates the limitation as if written in the body of this License.

**13.** The Free Software Foundation may publish revised and/or new versions of the Lesser General Public License from time to time. Such new versions will be similar in spirit to the present version, but may differ in detail to address new problems or concerns.

Each version is given a distinguishing version number. If the Library specifies a version number of this License which applies to it and "any later version", you have the option of following the terms and conditions either of that version or of any later version published by the Free Software Foundation. If the Library does not specify a license version number, you may choose any version ever published by the Free Software Foundation.

**14.** If you wish to incorporate parts of the Library into other free programs whose distribution conditions are incompatible with these, write to the author

to ask for permission. For software which is copyrighted by the Free Software Foundation, write to the Free Software Foundation; we sometimes make exceptions for this. Our decision will be guided by the two goals of preserving the free status of all derivatives of our free software and of promoting the sharing and reuse of software generally.

#### NO WARRANTY

**15.** BECAUSE THE LIBRARY IS LICENSED FREE OF CHARGE, THERE IS NO WARRANTY FOR THE LIBRARY, TO THE EXTENT PERMITTED BY APPLICABLE LAW. EXCEPT WHEN OTHERWISE STATED IN WRITING THE COPYRIGHT HOLDERS AND/OR OTHER PARTIES PROVIDE THE LIBRARY "AS IS" WITHOUT WARRANTY OF ANY KIND, EITHER EXPRESSED OR IMPLIED, INCLUDING, BUT NOT LIMITED TO, THE IMPLIED WARRANTIES OF MERCHANTABILITY AND FITNESS FOR A PARTICULAR PURPOSE. THE ENTIRE RISK AS TO THE QUALITY AND PERFORMANCE OF THE LIBRARY IS WITH YOU. SHOULD THE LIBRARY PROVE DEFECTIVE, YOU ASSUME THE COST OF ALL NECESSARY SERVICING, REPAIR OR CORRECTION.

**16.** IN NO EVENT UNLESS REQUIRED BY APPLICABLE LAW OR AGREED TO IN WRITING WILL ANY COPYRIGHT HOLDER, OR ANY OTHER PARTY WHO MAY MODIFY AND/OR REDISTRIBUTE THE LIBRARY AS PERMITTED ABOVE, BE LIABLE TO YOU FOR DAMAGES, INCLUDING ANY GENERAL, SPECIAL, INCIDENTAL OR CONSEQUENTIAL DAMAGES ARISING OUT OF THE USE OR INABILITY TO USE THE LIBRARY (INCLUDING BUT NOT LIMITED TO LOSS OF DATA OR DATA BEING RENDERED INACCURATE OR LOSSES SUSTAINED BY YOU OR THIRD PARTIES OR A FAILURE OF THE LIBRARY TO OPERATE WITH ANY OTHER SOFTWARE), EVEN IF SUCH HOLDER OR OTHER PARTY HAS BEEN ADVISED OF THE POSSIBILITY OF SUCH DAMAGES.

#### END OF TERMS AND CONDITIONS

#### How to Apply These Terms to Your New Libraries

If you develop a new library, and you want it to be of the greatest possible use to the public, we recommend making it free software that everyone can redistribute and change. You can do so by permitting redistribution under these terms (or, alternatively, under the terms of the ordinary General Public License). To apply these terms, attach the following notices to the library. It is safest to attach them to the start of each source file to most effectively convey the exclusion of warranty; and each file should have at least the "copyright" line and a pointer to where the full notice is found.

<one line to give the library's name and a brief idea of what it does.> Copyright (C) <year> <name of author>

This library is free software; you can redistribute it and/or modify it under the terms of the GNU Lesser General Public License as published by the Free Software Foundation; either version 2.1 of the License, or (at your option) any later version.

This library is distributed in the hope that it will be useful, but WITHOUT ANY WARRANTY; without even the implied warranty of MERCHANTABILITY or FITNESS FOR A PARTICULAR PURPOSE. See the GNU Lesser General Public License for more details.

You should have received a copy of the GNU Lesser General Public License along with this library; if not, write to the Free Software Foundation, Inc., 51 Franklin Street, Fifth Floor, Boston, MA 02110-1301 USA

Also add information on how to contact you by electronic and paper mail. You should also get your employer (if you work as a programmer) or your school, if any, to sign a "copyright disclaimer" for the library, if necessary. Here is a sample; alter the names:

Yoyodyne, Inc., hereby disclaims all copyright interest in the library `Frob' (a library for tweaking knobs) written by James Random Hacker.

<signature of Ty Coon>, 1 April 1990

Ty Coon, President of Vice

That's all there is to it!

### **GNU - Lesser General Public License V.3**

Version 3, 29 June 2007

Copyright (C) 2007 Free Software Foundation, Inc. <u>http://fsf.org</u>

Everyone is permitted to copy and distribute verbatim copies of this license document, but changing it is not allowed.

This version of the GNU Lesser General Public License incorporates the terms and conditions of version 3 of the GNU General Public License, supplemented by the additional permissions listed below.

#### 0. Additional Definitions.

As used herein, "this License" refers to version 3 of the GNU Lesser General Public License, and the "GNU GPL" refers to version 3 of the GNU General Public License.

"The Library" refers to a covered work governed by this License, other than an Application or a Combined Work as defined below.

An "Application" is any work that makes use of an interface provided by the Library, but which is not otherwise based on the Library.

Defining a subclass of a class defined by the Library is deemed a mode of using an interface provided by the Library.

A "Combined Work" is a work produced by combining or linking an Application with the Library. The particular version of the Library with which the Combined Work was made is also called the "Linked Version".

The "Minimal Corresponding Source" for a Combined Work means the Corresponding Source for the Combined Work, excluding any source code for portions of the Combined Work that, considered in isolation, are based on the Application, and not on the Linked Version.

The "Corresponding Application Code" for a Combined Work means the object code and/or source code for the Application, including any data and utility programs needed for reproducing the Combined Work from the Application, but excluding the System Libraries of the Combined Work.

#### 1. Exception to Section 3 of the GNU GPL.

You may convey a covered work under sections 3 and 4 of this License without being bound by section 3 of the GNU GPL.

#### 2. Conveying Modified Versions.

If you modify a copy of the Library, and, in your modifications, a facility refers to a function or data to be supplied by an Application that uses the facility (other than as an argument passed when the facility is invoked), then you may convey a copy of the modified version:

> a) under this License, provided that you make a good faith effort to ensure that, in the event an Application does not supply the function or data, the facility still operates, and performs whatever part of its purpose remains meaningful, or

**b)** under the GNU GPL, with none of the additional permissions of this License applicable to that copy.

#### 3. Object Code Incorporating Material from Library Header Files.

The object code form of an Application may incorporate material from a header file that is part of the Library. You may convey such object code under terms of your choice, provided that, if the incorporated material is not limited to numerical parameters, data structure layouts and accessors, or small macros, inline functions and templates (ten or fewer lines in length), you do both of the following:

a) Give prominent notice with each copy of the object code that the Library is used in it and that the Library and its use are covered by this License.

**b)** Accompany the object code with a copy of the GNU GPL and this license document.

#### 4. Combined Works.

You may convey a Combined Work under terms of your choice that, taken together, effectively do not restrict modification of the portions of the Library contained in the Combined Work and reverse engineering for debugging such modifications, if you also do each of the following: **a)** Give prominent notice with each copy of the Combined Work that the Library is used in it and that the Library and its use are covered by this License.

**b)** Accompany the Combined Work with a copy of the GNU GPL and this license document.

**c)** For a Combined Work that displays copyright notices during execution, include the copyright notice for the Library among these notices, as well as a reference directing the user to the copies of the GNU GPL and this license document.

d) Do one of the following:

**0)** Convey the Minimal Corresponding Source under the terms of this License, and the Corresponding Application Code in a form suitable for, and under terms that permit, the user to recombine or relink the Application with a modified version of the Linked Version to produce a modified Combined Work, in the manner specified by section 6 of the GNU GPL for conveying Corresponding Source.

**1)** Use a suitable shared library mechanism for linking with the Library. A suitable mechanism is one that

(a) uses at run time a copy of the Library already present on the user's computer system, and

(b) will operate properly with a modified version of the Library that is interface-compatible with the Linked Version.

e) Provide Installation Information, but only if you would otherwise be required to provide such information under section 6 of the GNU GPL, and only to the extent that such information is necessary to install and execute a modified version of the Combined Work produced by recombining or relinking the Application with a modified version of the Linked Version. (If you use option 4d0, the Installation Information must accompany the Minimal Corresponding Source and Corresponding Application Code. If you use option 4d1, you must provide the Installation Information in the manner specified by section 6 of the GNU GPL for conveying Corresponding Source.)

#### 5. Combined Libraries.

You may place library facilities that are a work based on the Library side by side in a single library together with other library facilities that are not Applications and are not covered by this License, and convey such a combined library under terms of your choice, if you do both of the following:

**a)** Accompany the combined library with a copy of the same work based on the Library, uncombined with any other library facilities, conveyed under the terms of this License.

**b)** Give prominent notice with the combined library that part of it is a work based on the Library, and explaining where to find the accompanying uncombined form of the same work.

#### 6. Revised Versions of the GNU Lesser General Public License.

The Free Software Foundation may publish revised and/or new versions of the GNU Lesser General Public License from time to time. Such new versions will be similar in spirit to the present version, but may differ in detail to address new problems or concerns.

Each version is given a distinguishing version number. If the Library as you received it specifies that a certain numbered version of the GNU Lesser General Public License "or any later version" applies to it, you have the option of following the terms and conditions either of that published version or of any later version published by the Free Software Foundation. If the Library as you received it does not specify a version number of the GNU Lesser General Public License, you may choose any version of the GNU Lesser General Public License ever published by the Free Software Foundation.

If the Library as you received it specifies that a proxy can decide whether future versions of the GNU Lesser General Public License shall apply, that proxy's public statement of acceptance of any version is permanent authorization for you to choose that version for the Library.

### **GoAhead Software Inc. License Agreement**

THIS LICENSE ALLOWS ONLY THE LIMITED USE OF GO AHEAD SOFTWARE, INC. PROPRIETARY CODE. PLEASE CAREFULLY READ THIS AGREEMENT AS IT PERTAINS TO THIS LICENSE, YOU CERTIFY THAT YOU WILL USE THE SOFTWARE ONLY IN THE MANNER PERMITTED HEREIN.

#### 1. Definitions

**1.1** "Documentation" means any documentation GoAhead includes with the Original Code.

1.2 "GoAhead" means Go Ahead Software, Inc.

**1.3** "Intellectual Property Rights" means all rights, whether now existing or hereinafter acquired, in and to trade secrets, patents, copyrights, trademarks, know-how, as well as moral rights and similar rights of any type under the laws of any governmental authority, domestic or foreign, including rights in and to all applications and registrations relating to any of the foregoing.

**1.4** "License" or "Agreement" means this document.

**1.5** "Modifications" means any addition to or deletion from the substance or structure of either the Original Code or any previous Modifications.

**1.6** "Original Code" means the Source Code to GoAhead's proprietary computer software entitled GoAhead WebServer.

**1.7** "Response Header" means the first portion of the response message output by the GoAhead WebServer, containing but not limited to, header fields for date, content-type, server identification and cache control.

**1.8** "Server Identification Field" means the field in the Response Header which contains the text "Server: GoAhead-Webs".

**1.9** "You" means an individual or a legal entity exercising rights under, and complying with all of the terms of, this license or a future version of this license. For legal entities, "You" includes any entity which controls, is controlled by, or is under common control with You. For purposes of this definition, "control" means (a) the power, direct or indirect, to cause the direction or management of such entity, whether by contract or otherwise, or (b) ownership of fifty percent (50%) or more of the outstanding shares or beneficial ownership of such entity.

#### 2. Source Code License

2.1 Limited Source Code Grant.

GoAhead hereby grants You a world-wide, royalty-free, non-exclusive license, subject to third party intellectual property claims, to use, reproduce, modify, copy and distribute the Original Code.

#### 2.2 Binary Code.

GoAhead hereby grants You a world-wide, royalty-free, non-exclusive license to copy and distribute the binary code versions of the Original Code together with Your Modifications.

**2.3** License Back to GoAhead.

You hereby grant in both source code and binary code to GoAhead a worldwide, royalty-free, non-exclusive license to copy, modify, display, use and sublicense any Modifications You make that are distributed or planned for distribution. Within 30 days of either such event, You agree to ship to GoAhead a file containing the Modifications (in a media to be determined by the parties), including any programmers' notes and other programmers' materials. Additionally, You will provide to GoAhead a complete description of the product, the product code or model number, the date on which the product is initially shipped, and a contact name, phone number and e-mail address for future correspondence. GoAhead will keep confidential all data specifically marked as such.

#### 2.4 Restrictions on Use.

You may sublicense Modifications to third parties such as subcontractors or OEM's provided that You enter into license agreements with such third parties that bind such third parties to all the obligations under this Agreement applicable to you and that are otherwise substantially similar in scope and application to this Agreement.

#### 3. Term

This Agreement and license are effective from the time You accept the terms of this Agreement until this Agreement is terminated. You may terminate this Agreement at any time by uninstalling or destroying all copies of the Original Code including any and all binary versions and removing any Modifications to the Original Code existing in any products. This Agreement will terminate immediately and without further notice if You fail to comply with any provision of this Agreement. All restrictions on use, and all other provisions that may reasonably be interpreted to survive termination of this Agreement, will survive termination of this Agreement for any reason. Upon termination, You agree to uninstall or destroy all copies of the Original Code, Modifications, and Documentation.

#### 4. Trademarks and Brand

#### 4.1 License and Use.

GoAhead hereby grants to You a limited world-wide, royalty-free, non-exclusive license to use the GoAhead trade names, trademarks, logos, service marks and product designations posted in Exhibit A (collectively, the "GoAhead Marks") in connection with the activities by You under this Agreement. Additionally, GoAhead grants You a license under the terms above to such GoAhead trademarks as shall be identified at a URL (the "URL") provided by GoAhead. The use by You of GoAhead Marks shall be in accordance with GoAhead's trademark policies regarding trademark usage as established at the web site designated by the URL, or as otherwise communicated to You by GoAhead at its sole discretion. You understand and agree that any use of GoAhead Marks in connection with this Agreement shall not create any right, title or interest in or to such GoAhead Marks and that all such use and goodwill associated with GoAhead Marks will inure to the benefit of GoAhead.

4.2 Promotion by You of GoAhead WebServer Mark.

In consideration for the licenses granted by GoAhead to You herein, You agree to notify GoAhead when You incorporate the GoAhead WebServer in Your product and to inform GoAhead when such product begins to ship. You agree to promote the Original Code by prominently and visibly displaying a graphic of the GoAhead WebServer mark on the initial web page of Your product that is displayed each time a user connects to it. You also agree that GoAhead may identify your company as a user of the GoAhead WebServer in conjunction with its own marketing efforts. You may further promote the Original Code by displaying the GoAhead WebServer mark in marketing and promotional materials such as the home page of your web site or web pages promoting the product.

#### **4.3** Placement of Copyright Notice by You.

You agree to include copies of the following notice (the "Notice") regarding proprietary rights in all copies of the products that You distribute, as follows: (i) embedded in the object code; and (ii) on the title pages of all documentation. Furthermore, You agree to use commercially reasonable efforts to cause any licensees of your products to embed the Notice in object code and on the title pages or relevant documentation. The Notice is as follows: Copyright (c) 20xx GoAhead Software, Inc. All Rights Reserved. Unless GoAhead otherwise instructs, the year 20xx is to be replaced with the year during which the release of the Original Code containing the notice is issued by GoAhead. If this year is not supplied with Documentation, GoAhead will supply it upon request.

4.4 No Modifications to Server Identification Field.

You agree not to remove or modify the Server identification Field contained in the Response Header as defined in Section 1.6 and 1.7.

#### 5. Warranty Disclaimers

THE ORIGINAL CODE, THE DOCUMENTATION AND THE MEDIA UPON WHICH THE ORIGINAL CODE IS RECORDED (IF ANY) ARE PROVIDED "AS IS" AND WITHOUT WARRANTIES OF ANY KIND, EXPRESS, STATUTORY OR IMPLIED, INCLUDING, BUT NOT LIMITED TO, THE IMPLIED WARRANTIES OF MERCHANTABILITY AND FITNESS FOR A PARTICULAR PURPOSE.

The entire risk as to the quality and performance of the Original Code (including any Modifications You make) and the Documentation is with You. Should the Original Code or the Documentation prove defective, You (and not GoAhead or its distributors, licensors or dealers) assume the entire cost of all necessary servicing or repair. GoAhead does not warrant that the functions contained in the Original Code will meet your requirements or operate in the combination that You may select for use, that the operation of the Original Code will be uninterrupted or error free, or that defects in the Original Code will be corrected. No oral or written statement by GoAhead or by a representative of GoAhead shall create a warranty or increase the scope of this warranty.

GOAHEAD DOES NOT WARRANT THE ORIGINAL CODE AGAINST INFRINGEMENT OR THE LIKE WITH RESPECT TO ANY COPYRIGHT, PATENT, TRADE SECRET, TRADEMARK OR OTHER PROPRIETARY RIGHT OF ANY THIRD PARTY AND DOES NOT WARRANT THAT THE ORIGINAL CODE DOES NOT INCLUDE ANY VIRUS, SOFTWARE ROUTINE OR OTHER SOFTWARE DESIGNED TO PERMIT UNAUTHORIZED ACCESS, TO DISABLE, ERASE OR OTHERWISE HARM SOFTWARE, HARDWARE OR DATA, OR TO PERFORM ANY OTHER SUCH ACTIONS.

Any warranties that by law survive the foregoing disclaimers shall terminate ninety (90) days from the date You received the Original Code.

#### 6. Limitation of Liability

YOUR SOLE REMEDIES AND GOAHEAD'S ENTIRE LIABILITY ARE SET FORTH ABOVE. IN NO EVENT WILL GOAHEAD OR ITS DISTRIBUTORS OR DEALERS BE LIABLE FOR DIRECT, INDIRECT, INCIDENTAL OR CONSEQUENTIAL DAMAGES RESULTING FROM THE USE OF THE ORIGINAL CODE, THE INABILITY TO USE THE ORIGINAL CODE, OR ANY DEFECT IN THE ORIGINAL CODE, INCLUDING ANY LOST PROFITS, EVEN IF THEY HAVE BEEN ADVISED OF THE POSSIBILITY OF SUCH DAMAGE.

You agree that GoAhead and its distributors and dealers will not be LIABLE for defense or indemnity with respect to any claim against You by any third party arising from your possession or use of the Original Code or the Documentation. In no event will GoAhead's total liability to You for all damages, losses, and causes of action (whether in contract, tort, including negligence, or otherwise) exceed the amount You paid for this product.

SOME STATES DO NOT ALLOW LIMITATIONS ON HOW LONG AN IMPLIED WARRANTY LASTS, AND SOME STATES DO NOT ALLOW THE EXCLUSION OR LIMITATION OF INCIDENTAL OR CONSEQUENTIAL DAMAGES, SO THE ABOVE LIMITATIONS OR EXCLUSIONS MAY NOT APPLY TO YOU. THIS WARRANTY GIVES YOU SPECIFIC LEGAL RIGHTS AND YOU MAY ALSO HAVE OTHER RIGHTS WHICH VARY FROM STATE TO STATE.

#### 7. Indemnification by You

You agree to indemnify and hold GoAhead harmless against any and all claims, losses, damages and costs (including legal expenses and reasonable counsel fees) arising out of any claim of a third party with respect to the contents of the Your products, and any intellectual property rights or other rights or interests related thereto.

#### 8. High Risk Activities

The Original Code is not fault-tolerant and is not designed, manufactured or intended for use or resale as online control equipment in hazardous environments requiring fail-safe performance, such as in the operation of nuclear facilities, aircraft navigation or communication systems, air traffic control, direct life support machines or weapons systems, in which the failure of the Original Code could lead directly to death, personal injury, or severe physical or environmental damage. GoAhead and its suppliers specifically disclaim any express or implied warranty of fitness for any high risk uses listed above.

#### 9. Government Restricted Rights

For units of the Department of Defense, use, duplication, or disclosure by the Government is subject to restrictions as set forth in subparagraph (c)(1)(ii) of the Rights in Technical Data and Computer Software clause at DFARS 252.227-7013. Contractor/manufacturer is GoAhead Software, Inc., 10900 N.E. 8th Street, Suite 750, Bellevue, Washington 98004.

If the Commercial Computer Software Restricted rights clause at FAR 52.227-19 or its successors apply, the Software and Documentation constitute restricted computer software as defined in that clause and the Government shall not have the license for published software set forth in subparagraph (c)(3) of that clause.

The Original Code (i) was developed at private expense, and no part of it was developed with governmental funds; (ii) is a trade secret of GoAhead (or its licensor(s)) for all purposes of the Freedom of Information Act; (iii) is "restricted computer software" subject to limited utilization as provided in the contract between the vendor and the governmental entity; and (iv) in all respects is proprietary data belonging solely to GoAhead (or its licensor(s)).

#### 10. Governing Law and Interpretation

This Agreement shall be interpreted under and governed by the laws of the State of Washington, without regard to its rules governing the conflict of laws. If any provision of this Agreement is held illegal or unenforceable by a court or tribunal of competent jurisdiction, the remaining provisions of this Agreement shall remain in effect and the invalid provision deemed modified to the least degree necessary to remedy such invalidity.

#### **11. Entire Agreement**

This Agreement is the complete agreement between GoAhead and You and supersedes all prior agreements, oral or written, with respect to the subject matter hereof. If You have any questions concerning this Agreement, You may

write to GoAhead Software, Inc., 10900 N.E. 8th Street, Suite 750, Bellevue, Washington 98004 or send e-mail to info@goahead.com.

BY CLICKING ON THE "Register" BUTTON ON THE REGISTRATION FORM, YOU ACCEPT AND AGREE TO BE BOUND BY ALL OF THE TERMS AND CONDITIONS SET FORTH IN THIS AGREEMENT. IF YOU DO NOT WISH TO ACCEPT THIS LICENSE OR YOU DO NOT QUALIFY FOR A LICENSE BASED ON THE TERMS SET FORTH ABOVE, YOU MUST NOT CLICK THE "Register" BUTTON.

Exhibit A

GoAhead Trademarks, Logos, and Product Designation Information 01/28/00
# Glossary

# A

**AAC:** Abbreviation of *Advanced Audio Coding*. AAC is an encoding scheme for digital audio. It is the standard audio format for the Apple<sup>®</sup> mobile devices and the MPEG-4 video standard.

**AES:** Abbreviation of *Advanced Encryption Standard*. AES is an encryption algorithm implemented in software.

**Aspect Ratio:** is the width-to-height ratio of a TV-format. The most common aspect ratios of TV-formats are 4:3 and 16:9.

# С

**Client:** A system (computer or program) in a network or on the Internet that requests files or services. The system (computer or program) that provides the files or services is called a server. The client can request a data transfer or a print job from the server.

**CVBS:** Abbreviation of *Composite Video*, *Blanking*, *and Sync*. also known as *Composite Video*.

Composite Video is a format of an analog television (picture only) signal before it is combined with a sound signal and modulated onto an RF carrier. In the Composite Video signal the information of both color and brightness are encoded.

#### D

**Data rate:** The data rate is also known as the bit rate. The bit rate measures how fast bits of data can be transferred over a medium in a given period of time. This rate is listed in bits per second (bps).

**DHCP:** Abbreviation of *Dynamic Host Configuration Protocol*. A DHCP-Server is usually part of the router and assigns an IP address to each computer in a network (see also "IP Address")

**DVB-T:** Abbreviation of *Digital Video Broadcasting Terrestrial*. Transmission standard for digital television via antenna.

**Dynamic DNS:** is a protocol or network service which allows client devices to update in real time their frequently changing external IP addresses, into the Domain Name System in order to participate in Internet communications more easily.

# Ε

**EDGE:** Abbreviation of *Enhanced Data rates for GSM Evolution* also known as *Enhanced GPRS* (see also GPRS).

**Encryption:** is the process of transforming information using an algorithm to make it unreadable to anyone except those possessing special knowledge, usually referred to as a key.

**Ethernet:** The most common type of local-area network. Each node (computer or server) in the network checks whether any other computer is transmitting data. It then waits for the other computers to finish with their transmissions before it starts its own transmission. (see also "LAN")

# F

**Firmware:** Firmware is system software stored in ROM or Flash memory. Firmware is not deleted when the system has been turned off.

# G

**GPRS:** Abbreviation of *General packet radio service* is a packet oriented mobile data service on the 2<sup>nd</sup> and 3<sup>rd</sup> generation of cellular communication systems.

Among others, GPRS makes following services possible: Internet access, multimedia messaging services (MMS) and Internet applications for smart devices through wireless application protocol. (see also EDGE)

# Η

**H.264:** is a standard for video compression. It is also known as MPEG-4 Part 10, MPEG-4 AVC or MPEG-4 AVC.

**HTML:** Abbreviation of *Hyper Text Markup Language*. A document standard developed during the World Wide Web project that provides a simple logical structure for titles, headings, paragraphs, numbering, forms, tables and mathematical formulas as well as a language for defining hypertext links.

**HTTP:** Abbreviation of *Hyper Text Transfer Protocol*. A standard mechanism used on the Internet to share documents between servers and clients.

**Host name:** labels a device connected to a computer network and is used by the network to identify the device.

**IP Address:** Abbreviation of *Internet Protocol Address*. Every computer connected to the Internet receives a unique identification number that consists of four sections. This number is called an IP address. This allows other computers in the network to identify it, send data packets to it and to process data they have received from it.

An IP-address can be internal or external.

Internal IP-addresses are uniquely assigned to a particular computer or device connected to a local network.

External IP-addresses are routed on the Internet being this way reachable on the global Internet.

# L

**LAN:** Abbreviation of *Local-Area Network*. A local network located in a building or on company premises that is based on private transmission media and equipment.

#### Μ

**M3U8:** is a MP3 Playlist, a variation of the M3U file format with Unicode support. One common use of the M3U file format is creating a playlist file that contains a single entry pointing to a stream on the Internet.

#### Ρ

**Port:** The end point of a logical connection within a network. The port number indicates the type or the type of use of the port. Certain port numbers are reserved for specific applications. For example, port 80 is used for http communication.

### R

**Router:** Routers, also known as "Intermediate Systems (IS)", are linking elements that interconnect two or more subnetworks. In addition to acting as a bridge, routers can expand the boundaries of a network (number of nodes, physical extension). Routers also control data traffic by not forwarding defective data packets.

#### S

**Signal strength**: is the performance indicator of the connection between a computer and a WLAN access point.

**SSID:** is the abbreviation of *Service set identifier* and it is a name that identifies a particular 802.11 wireless LAN. In other words the name of your wireless network.

**Streaming:** The act of transferring (compressed) video and audio files over the Internet. Streaming does not download all the data at once, but downloads it in stages using a store-and-forward method. The data does not arrive as a continuous file, but is cached in the buffer, which can create delays at the start of transmission. The computer receiving the data stream must have a program (player) installed on it to be able to decompress the data. Players are usually installed in browsers such as Internet Explorer. The speed and quality of the data depend heavily on how much bandwidth is available. In order to ensure smooth playback, the Internet connection should offer at least 300 Kbps in bandwidth.

**S-Video:** S-Video signals deliver brightness and color information separately through several cables. This means that the video does not need to be modulated and demodulated and image quality is not impaired as a result.

# Т

**TKIP:** Abbreviation of *Temporal Key Integrity Protocol* is a security protocol used in the IEEE 802.11 wireless networking standard. It was designed as a solution to replace WEP (Wired Equivalent Privacy) without requiring the replacement of legacy hardware.

**TV Tuner:** is a computer component that allows television signals to be received.

#### U

**UMTS:** Abbreviation of *Universal Mobile Telecommunications System* is a new standard in mobile telephony.

#### V

**Video profile:** is a predefined subset of video encoding specifications like data rate, graphic display resolution, etc. which guarantees stable video streaming.

### W

**WLAN:** Abbreviation of *Wireless Local Area Network*. WLANs provide a Local Area Network (LAN) using radio instead of wires over a small area such as a home, office, or school. Most wireless LANs are based on the IEEE 802.11 standards.

**WLAN Access Point:** A Wireless Access Point is an electronic device that allows a wireless network device to connect to the LAN.

**WPA:** is the abbreviation of *Wi-Fi Protected Access* (WPA and WPA2) and is a certification program created by the Wi-Fi Alliance to indicate compliance with the security protocol created by the Wi-Fi Alliance to secure wireless computer networks.